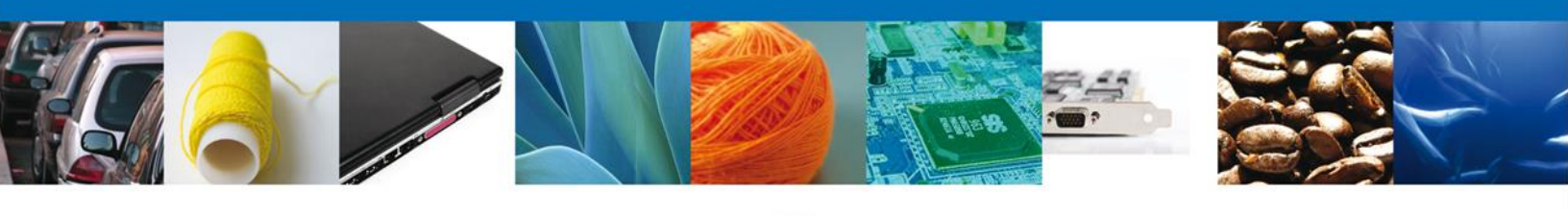

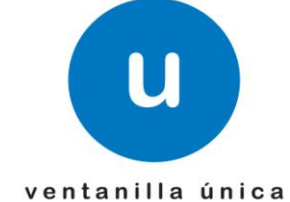

# Manual de Usuario

Ventanilla Digital Mexicana de Comercio Exterior Certificado Fitosanitario de Importación (Registró Federal de Trámites y Servicios SEMARNAT-03-033) - Usuario Externo

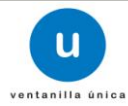

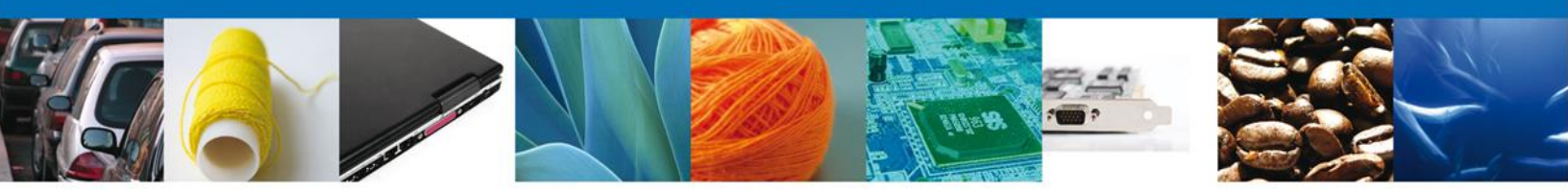

# Sumario

#### Propósito

El propósito del manual es proporcionar información del sistema al usuario final, sobre los procesos y elementos que componen el módulo **023-SEMARNAT - Certificado Fitosanitario de Importación SEMARNAT** (Registron Federal de Trámites y Servicios SEMARNAT-03-033).

Este documento va dirigido a:

| Audiencia          | Propósito                                                                                                    |
|--------------------|----------------------------------------------------------------------------------------------------|
| Persona Física     | Permitir al Solicitante ingresar datos y requisitos necesarios, además anexar o asociar los documentos obligatorios para iniciar el trámite de Certificado Fitosanitario de Importación para Personas Físicas.                                                        |
| Persona Moral      | Permitir al Solicitante ingresar datos y requisitos necesarios, además anexar o asociar los<br>documentos obligatorios para iniciar el trámite de Certificado Fitosanitario de Importación<br>para Personas Morales.                                                  |
| Capturista Privado | Permitir al Solicitante ingresar datos y requisitos necesarios, además asociar los<br>documentos obligatorios para iniciar el trámite de Certificado Fitosanitario de Importación<br>modalidad Personas Físicas y morales, sin la posibilidad de firmar la solicitud. |

#### Tabla de Revisiones

La siguiente tabla describe los cambios o actualizaciones que ha sufrido el documento.

| Fecha              | Autor                        | Descripción de los cambios |
|--------------------|------------------------------|----------------------------|
| 23/Mayo/2012       | Erick Gabriel Cástulo Rocha  | Versión Inicial            |
| 17/Septiembre/2012 | Nancy Berenice Fierro Arenas | Actualizacion              |
| 01/Noviembre/2012  | Irais Pantoja Campos         | Actualización              |

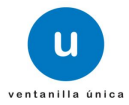

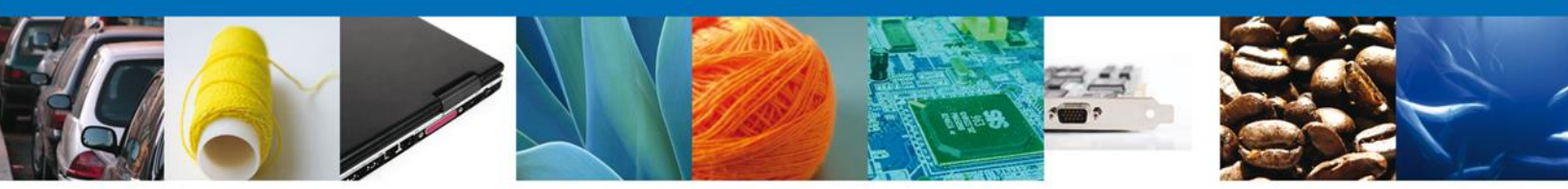

# Manual de Usuario

# Contenido

| Sumario                                                         | 2  |
|-----------------------------------------------------------------|----|
| Manual de Usuario                                               | 3  |
| Contenido                                                       | 3  |
| TRÁMITES                                                        | 4  |
| NOMBRE DE LA TAREA: REGISTRO DE LA SOLICITUD                    | 4  |
| Solicitar Certificado Fitosanitario de Importación              | 4  |
| REGISTRO – SOLICITUD                                            | 8  |
| REGISTRO: CAPTURAR SOLICITUD                                    | 8  |
| REGISTRO: SOLICITANTE                                           | 8  |
| REGISTRO: DATOS DE LA SOLICITUD                                 | 9  |
| REGISTRO: PAGO DE DERECHOS                                      | 19 |
| REGISTRO: REQUISITOS NECESARIOS                                 | 20 |
| REGISTRO: ANEXAR REQUISITOS                                     | 21 |
| REGISTRO: FIRMAR SOLICITUD                                      | 23 |
| REGISTRO: ACUSE DE RECIBO                                       | 24 |
| NOMBRE DE LA TAREA: CONFIRMAR NOTIFICACION DE RESOLUCIÓN        | 27 |
| CONFIRMAR – NOTIFICACIÓN                                        | 27 |
| Bandeja de Tareas Pendientes                                    | 27 |
| CONFIRMAR NOTIFICACIÓN DE RESOLUCIÓN: CONFIRMAR NOTIFICACIÓN    | 28 |
| CONFIRMAR NOTIFICACIÓN DE RESOLUCIÓN: FIRMAR NOTIFICACIÓN       | 29 |
| CONFIRMAR NOTIFICACIÓN DE RESOLUCIÓN: ACUSES Y RESOLUCIONES     | 29 |
| NOMBRE DE LA TAREA: CONFIRMAR NOTIFICACION DE REQUERIMIENTO     | 31 |
| CONFIRMAR – NOTIFICACIÓN                                        | 31 |
| Bandeja de Tareas Pendientes                                    | 31 |
| CONFÍRMAR NOTIFICACIÓN DE REQUERIMIENTO: CONFIRMAR NOTIFICACIÓN | 32 |
| CONFIRMAR NOTIFICACIÓN DE REQUERIMIENTO: FIRMAR                 | 32 |
| CONFIRMAR NOTIFICACIÓN DE REQUERIMIENTO: ACUSES Y RESOLUCIONES  | 33 |
| NOMBRE DE LA TAREA: ATENDER REQUERIMIENTO DE INFORMACIÓN        | 34 |
| Bandeja de Tareas Pendientes                                    | 34 |
| ATENDER REQUERIMIENTO: CONSULTAR REQUERIMIENTO                  | 35 |
| ATENDER REQUERIMIENTO: DATOS                                    | 36 |
| ATENDER REQUERIMIENTO: FIRMAR                                   | 40 |
| ATENDER REQUERIMIENTO: REQUISITOS                               | 41 |
| ATENDER REQUERIMIENTO: ACUSE DE RECIBO                          | 42 |
|                                                                 |    |

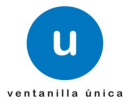

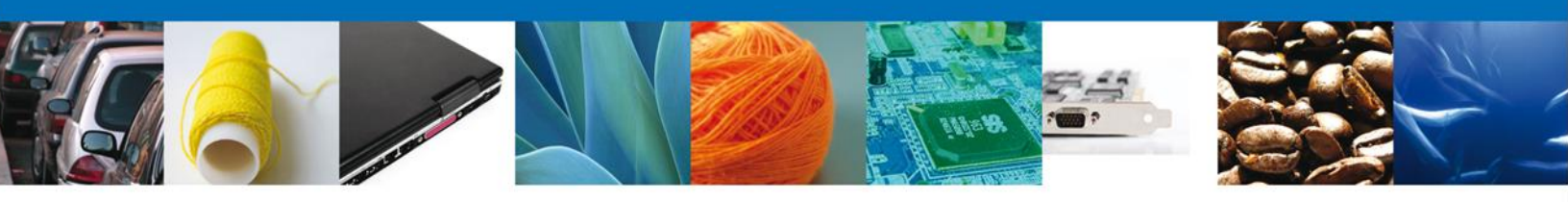

# TRÁMITES

🖊 Certificado Fitosanitario de Importación: SOLICITAR

# NOMBRE DE LA TAREA: REGISTRO DE LA SOLICITUD

Solicitar Certificado Fitosanitario de Importación

Seleccionar la opción Solicitudes Nuevas para realizar el registro de una solicitud.

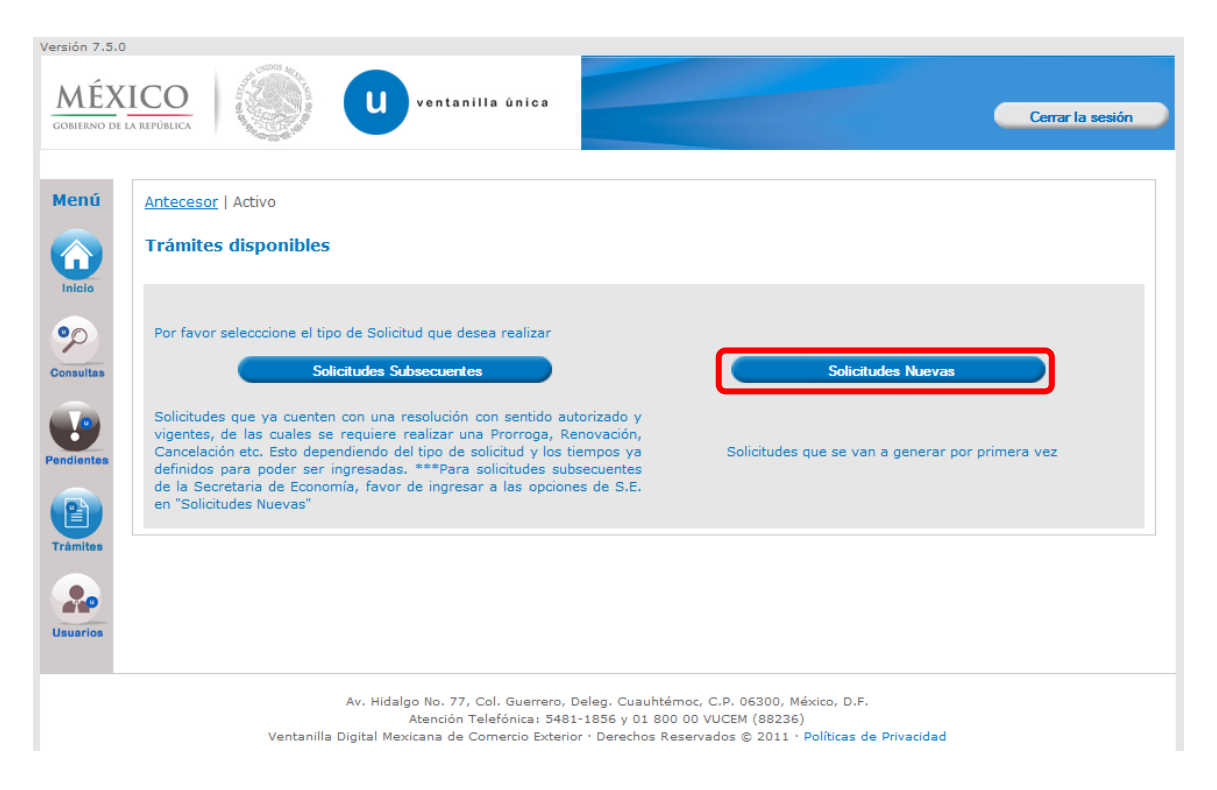

El usuario deberá seleccionar el menú **Trámites** y la pantalla desplegará los íconos de las diversas dependencias que forman parte de la Ventanilla Única. En este caso el usuario deberá seleccionar el ícono que corresponde a la **SEMARNAT**.

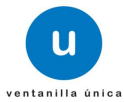

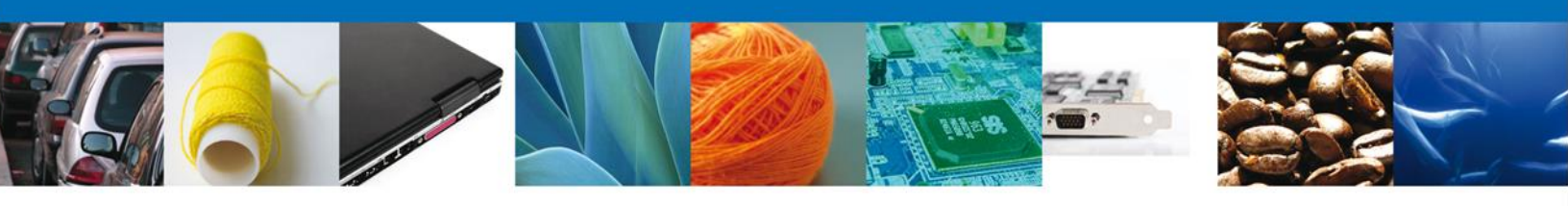

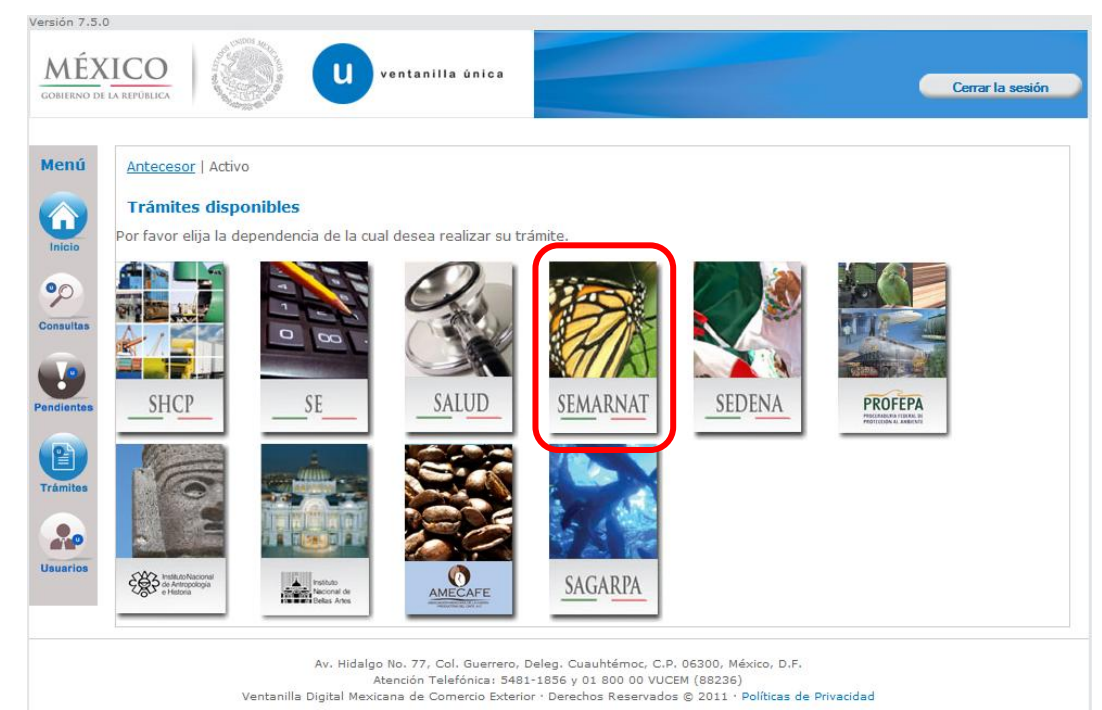

| GOBIERNO<br>FEDERAL                                        | Cerrar la sesión |
|------------------------------------------------------------|------------------|
| Antecesor   Activo                                         |                  |
| Trámites disponibles                                       |                  |
| SEMARNAT<br>Por favor elija el trámite que desea realizar. |                  |
| SEMARNAT                                                   | [+]              |
|                                                            |                  |
|                                                            |                  |
|                                                            |                  |
|                                                            |                  |
|                                                            |                  |

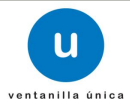

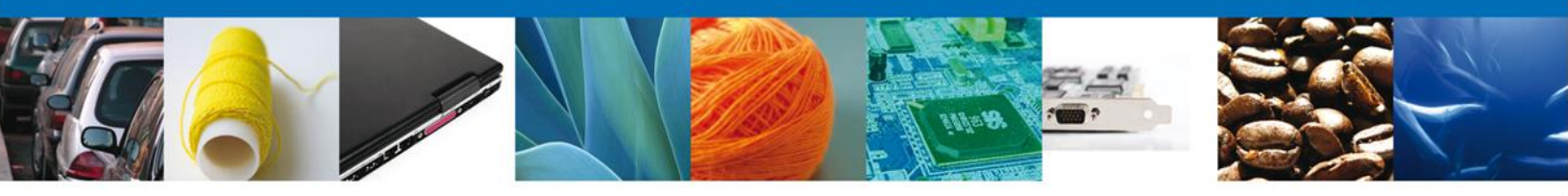

Una vez en el menú de trámites seleccionar el trámite de Certificado Fitosanitario de Importación y enseguida nuevamente Certificado Fitosanitario de Importación.

| ventanilla única                                                                                                   | Cerrar la sesión              |
|----------------------------------------------------------------------------------------------------|-------------------------------|
|                                                                                                    |                               |
| Antecesor   Activo                                                                                                 |                               |
| Trámites disponibles                                                                                               |                               |
|                                                                                                    |                               |
| SEMARNAT                                                                                                    |                               |
| Por favor elija el trámite que desea realizar.                                                                     |                               |
| SEMARNAT                                                                                                    | [-]                           |
| Certificado Fitosanitario de Importación                                                                           | [-]                           |
| Certificado Fitosanitario de Importación                                                                           |                               |
| Certificado Fitosanitario de Exportación y Reexportación                                                           | [+]                           |
| Autorización para la Importación de plaguicidas, nutrientes vegetales, sustancias y materiales tóxicos o           | peligrosos. [+]               |
| Autorización para la Exportación de materiales peligrosos.                                                         | [+]                           |
| Autorización para el movimiento transfronterizo de residuos peligrosos y otros residuos.                           | [+]                           |
| Prórrogas a las autorizaciones y almacenamiento de residuos peligrosos                                             | [+]                           |
| Modificación a los registros y autorizaciones en materia de residuos peligrosos                                    | [+]                           |
| Autorización, Permiso o Certificado de Importación, Exportación o Reexportación de Ejemplares, Partes<br>Silvestre | y Derivados de la Vida<br>[+] |
| Aviso de Materiales Importados de régimen temporal y retorno de sus residuos peligrosos.                           | [+]                           |

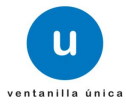

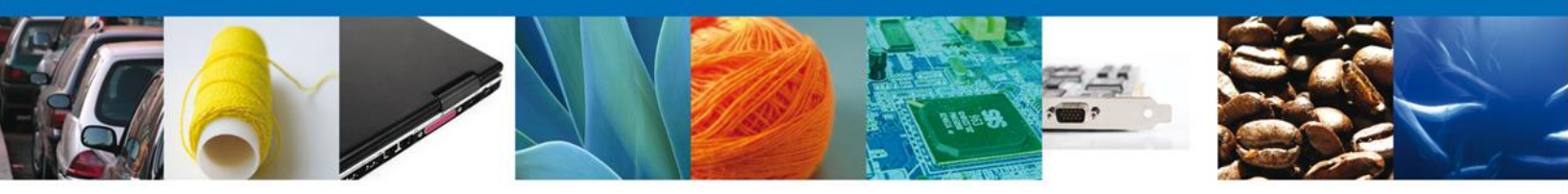

Se desplegará la pantalla de Solicitud de Certificado Fitosanitario de Importación, para personas físicas y morales donde se deberá realizar:

- Captura de la Solicitud
  - Solicitante
  - o Datos de la solicitud
  - Pago de Derechos
- Documentos Necesarios
- 🖊 Anexar Documentos
- Firmar Solicitud

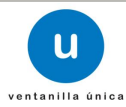

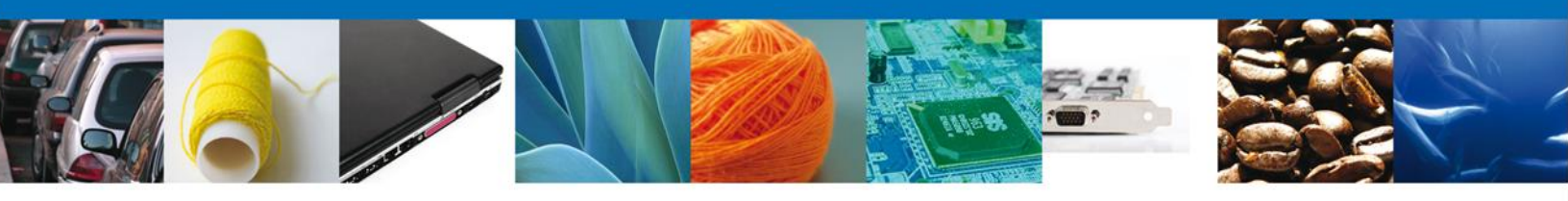

REGISTRO – SOLICITUD REGISTRO: CAPTURAR SOLICITUD REGISTRO: SOLICITANTE

Registro de Solicitud de Certific+ado Fitosanitario de Importación para personas físicas y morales

Al abrir la pestaña **Solicitante** se muestra los Datos Generales del Solicitante.

| esor   Activo                                    |                                               |
|--------------------------------------------------|-----------------------------------------------|
|                                                  |                                               |
| citud Certificado Fitosanitario de Importación.  |                                               |
| Canturar Solicitud                               | nevar Documentos                              |
|                                                  |                                               |
|                                                  | Siguiente                                     |
|                                                  |                                               |
| citante Datos de la solicitud Pago de derechos   |                                               |
| atos generales del solicitante                   |                                               |
| enominación o Razón Social                       |                                               |
| RMOUR PHARMACEUTICA SA DE CV                     |                                               |
| ctividad Económica Preponderante                 |                                               |
| Comercio al por mayor de productos farmacéuticos |                                               |
| egistro Federal de Contribuyentes                | Correo electrónico                            |
| PH0609268C2                                      | josefina.jimenez@softtek.com                  |
|                                                  |                                               |
| omicilio fiscal del solicitante                  | Solicitante                                   |
|                                                  |                                               |
| alle                                             | Número exterior Número interior Código postal |
| IO YAQUI                                         | MZ 11 LT 2 42080                              |
| olonia                                           | País                                          |
| SSSTE                                            | MÉXICO                                        |
| ntidad federativa                                | Localidad                                     |
| IDALGO                                           | PACHUCA                                       |
| unicipio o delegación                            | Telefono                                      |
| ACHUCA DE SOTO                                   |                                               |

Av. Hidalgo No. 77, Col. Guerrero, Deleg. Cuauhtémoc, C.P. 06300, México, D.F. Atención Telefónica: 5481-1856 y 01 800 00 VUCEM (88236)

Ventanilla Digital Mexicana de Comercio Exterior · Derechos Reservados © 2011 · Políticas de Privacidad

Como se puede apreciar en la parte superior, aparece iluminado en verde la sesión en la que se está trabando o los pasos que se siguen para el registro.

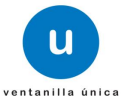

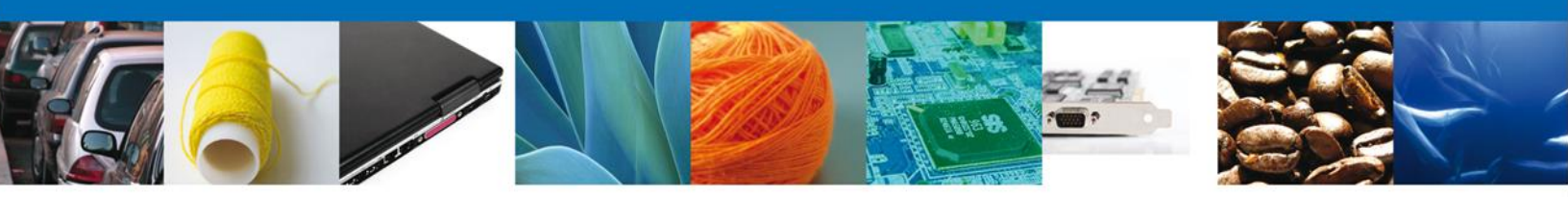

#### **REGISTRO: DATOS DE LA SOLICITUD**

Se continúa con la captura de la solicitud en su sección – **Datos de la solicitud**. En esta sección se tiene que elegir el **Tipo de régimen**, este puede ser de dos formas:

- Definitivos
- Temporales

En el caso de que el Tipo de régimen sea **Definitivo**, se debe ingresar los siguientes datos:

- Aduanas de entrada
- Tipo de Producto
- País de origen
- País de procedencia
- Destino dentro del País (Entidad Federativa)
  - Region o franja fronteriza
  - Franja fronteriza
  - Todo el territorio
- Clasificación Mercancias
  - o Datos de la mercancía
    - Fracción Arancelaria
    - Cantidad
    - Nombre Científico
    - Nombre Común
  - Descripción del Producto
  - o Unidad de medida
- Manifiestos y Declaraciones.

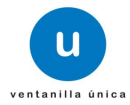

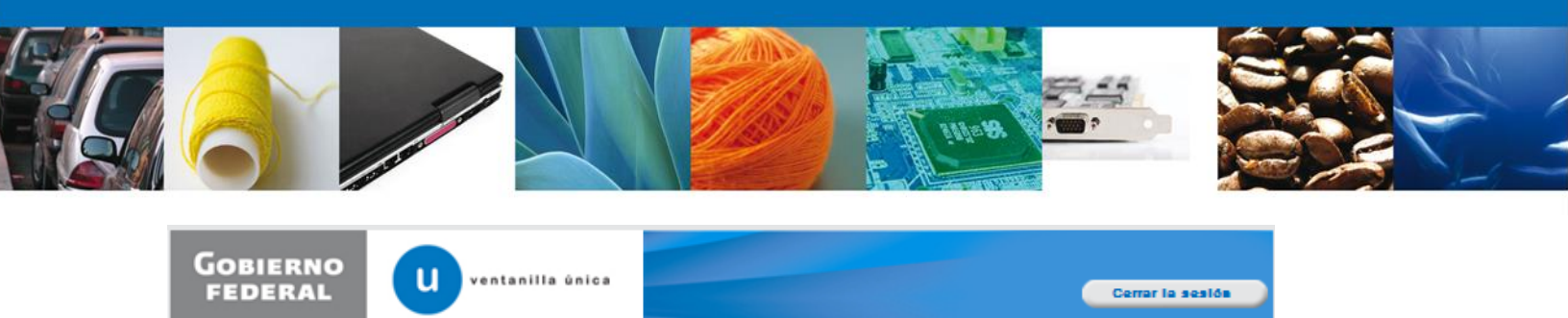

| Antecesor   Activo                                         |                                           |
|------------------------------------------------------------|-------------------------------------------|
| Solicitud Certificado Eitosanitario de Importación         |                                           |
| Solicitud Certificado Prosalitario de Importación.         |                                           |
| Capturar Solicitud 🕖 Documentos Necesarios 🤅               | Anexar Documentos 🕜 Firmar Solicitud      |
| -                                                          | Blastata                                  |
|                                                            | Signiente                                 |
|                                                            |                                           |
| Solicitante Datos de la solicitud Pago de derechos         |                                           |
|                                                            |                                           |
| Tipo de régimen                                            |                                           |
| *Régimen                                                   |                                           |
| Contractivos                                               |                                           |
| C Temporales                                               |                                           |
|                                                            |                                           |
| <ul> <li>Aduanas de entradas (Máximo 3 aduanas)</li> </ul> |                                           |
| Aduanas disponibles                                        | <ul> <li>Aduanas seleccionadas</li> </ul> |
| ACAPULCO, PUERTO Y AEROPUERTO                              |                                           |
| ADUANA DE PANTACO                                          |                                           |
| AEROPUERTO INT. DE LA CD DE MEXICO                         |                                           |
| AGUA PRIETA                                                | Agregar                                   |
| ALTAMIRA                                                   |                                           |
| CANCUN, AEROPUERTO                                         | Ellastear                                 |
| CD. DEL CARMEN                                             | <b>E</b> mmar                             |
| CD. JUAREZ                                                 | Filminar Todos                            |
| CIUDAD ACUNA                                               |                                           |
| CIUDAD HIDALGO                                             |                                           |
| CIUDAD MIGUEL ALEMAN                                       |                                           |
| CIODAD REINOSA                                             |                                           |
|                                                            |                                           |
|                                                            |                                           |
| · ····                                                     |                                           |
| - npo de producto                                          |                                           |
| Seleccione un valor                                        |                                           |
|                                                            |                                           |
|                                                            |                                           |

- Para agregar una Aduana de entrada, seleccionarla de Aduanas disponibles y luego pulsar **Agregar** (se permite agregar máximo 3 aduanas de entrada).
- Para eliminar una Aduana de entrada ya agregada, seleccionela y pulse Eliminar.
- Si se desea eliminar todas las Aduanas de entrada ya agregadas, se debe pulsar **Eliminar Todos**.

NOTA: esta funcionalidad es similar en las siguientes opciones en donde se presenta.

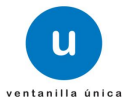

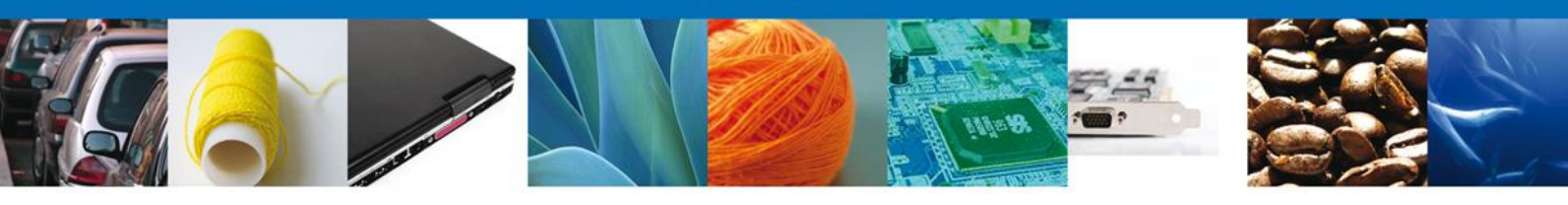

| *País de Origer                                                                                                    | 1                                                                                                    |                   |                                                                     |                                               |         |
|----------------------------------------------------------------------------------------------------|----------------------------------------------------------------------------------------------------|-------------------|---------------------------------------------------------------------|-----------------------------------------------|---------|
| Paise                                                                                                    | s disponibles                                                                                                    |                   |                                                                     | <ul> <li>Paises seleccionadas</li> </ul>      |         |
| AFGAI<br>ALBAN<br>ANDO<br>ANDO<br>ANGU<br>ANTIL<br>ARABI<br>ARGE<br>ARGE<br>ARGE                                                                                                    | NISTAN (EMIRATO ISLAMICO DE)<br>IIA (REPUBLICA DE)<br>ANIA (REPUBLICA FEDERAL DE)<br>RRA (PRINCIPADO DE)<br>ILA (REPUBLICA DE)<br>ILA SUDIA (COMUNIDAD BR<br>LAS NEERLANDESAS (TERRITORI<br>IA SAUDITA (REINO DE)<br>ILA (REPUBLICA DEMOCRATICA Y<br>NTINA (REPUBLICA)<br>NIA (REPUBLICA DE) |                   | igrégar<br>liminar                                                  |                                               |         |
| *País de proced                                                                                                    | lencia                                                                                                    |                   |                                                                     |                                               |         |
| Seleccione un val                                                                                                    | lor                                                                                                    |                   | -                                                                   |                                               |         |
| *Destino dentr                                                                                                    | o del país (Entidad federat                                                                                                    | iva)              |                                                                     |                                               |         |
| Entid                                                                                                    | ades disponibles                                                                                                    |                   |                                                                     | Entidades seleccionadas                       |         |
| BJJA I<br>BAJA I<br>CANP<br>CHIAF<br>COLH<br>COLH<br>DISTR<br>DURA<br>ENTIC<br>ENTIC<br>(Si su selecció<br>Región o franja<br>Franja fronterio<br>Todo el territor<br>*Clasificación N | CALIFORNIA<br>CALIFORNIA SUR<br>ECHE<br>PAS<br>JAHUA<br>UILA<br>IA<br>LITO FEDERAL<br>NGO<br>DAD PRUEBA CAT ADUANA<br>DADPRUEBA02 MODIFICADO<br>in no corresponde a una Re<br>a fronteriza<br>ta<br>io                                                                                       | gión o Franja Fro | igregar<br>igar Todos<br>liminar<br>inar Todos<br>nteriza se debe c | apturar y anexar el Pago de De                | rechos) |
| Seleccione un val                                                                                                    | lor                                                                                                    |                   |                                                                     |                                               |         |
|                                                                                                    | Datos de las mercancías                                                                                                    |                   |                                                                     | 0                                             |         |
|                                                                                                    | Fracció                                                                                                    | n arancelaria     |                                                                     | Cantidad                                      |         |
|                                                                                                    |                                                                                                    |                   |                                                                     |                                               |         |
|                                                                                                    |                                                                                                    | 🖂 🕫 Página        | 1 de NaN 🍉                                                          | <ul> <li>Sin registros que mostrar</li> </ul> |         |

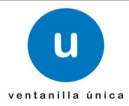

| 6 |                                                    |     |   | interse intersection | 7 <b>00</b> P |    |  |
|---|----------------------------------------------------|-----|---|----------------------|---------------|----|--|
|   | *Descripción del Producto                          |     | Ţ | Agregør Modific      | ar Eliminar   |    |  |
|   | *Unidad de medida<br>Seleccione un valor           |     |   |                      |               |    |  |
|   | Manifiestos y declaracio     Protesto decir verdad | nes |   |                      | Ir al inic    | io |  |

Para ingresar los **Datos de la mercancía**, se debe seleccionar la opción **Agregar**.

| Datos mercancía                                                          |                                                                                         |
|--------------------------------------------------------------------------|-----------------------------------------------------------------------------------------|
|                                                                          |                                                                                         |
| Mercancia<br>• Fracción arancelaria<br>Seleccione un valor<br>• Cantidad | Descripción de la fracción                                                              |
| Detalle<br>• Género<br>Seleccione un valor                               | Especie     Nombre Común Seleccione un valor      Agregar detalle      Eliminar detalle |
| Detalle                                                                  | Nombre Clentífico Nombre Común                                                          |
|                                                                          |                                                                                         |
|                                                                          | NI -NI Página 1 de 0 ->> >1 Sin registros que mostrar                                   |
|                                                                          | Agregar Umplar Cancelar                                                                 |

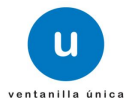

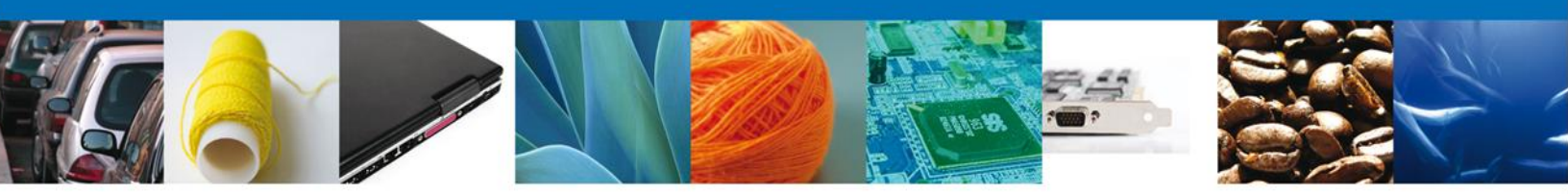

En la pestaña **Datos de mercancía**, ingresar los datos de:

- Fracción Arancelaria (Verifique que la descripción señalada corresponde efectivamente con la fracción arancelaria que se seleccione y de ser el caso en sus acotaciones).
- Cantidad
- Nombre Científico
- Nombre Común

| Datos mercancía                                                     |                            |                          |                |                        |                              |            |     |
|---------------------------------------------------------------------|----------------------------|--------------------------|----------------|------------------------|------------------------------|------------|-----|
|                                                                     |                            |                          |                |                        |                              |            |     |
| Mercancia<br>Fracción arancelaria<br>06049999<br>Cantidad<br>100000 | <b>ا ×</b><br>ما           | Descripción<br>Is demás. | de la fracció  | n                      | •                            |            |     |
| Detalle<br>* Género<br>Seleccione un valor                          | × Especie<br>Seleccione un | valor                    | aregar detalle | × Nombre<br>Seleccione | Común<br>un valor<br>Elimina | ar detalle |     |
| Detalle                                                             |                            |                          |                |                        |                              | 0          |     |
| 1                                                                   | Abutilon incanum           |                          |                | Malva Pelota           | mun<br>120                   |            |     |
|                                                                     | <br>                       |                          |                |                        |                              |            |     |
|                                                                     | 14 M                       | ágina 1                  | de 0 🎫 🖬       |                        | Mostrando 1 -                | 1 de 1     |     |
|                                                                     |                            |                          | Agreg          | jar 🖉                  | Limpiar                      | Cance      | lar |

Posteriormente se debe seleccionar la opción **Agregar detalle**, para visualizarla en el apartadado de Detalle, y luego seleccionar **Agregar**, para agregar la mercancía.

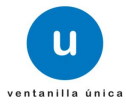

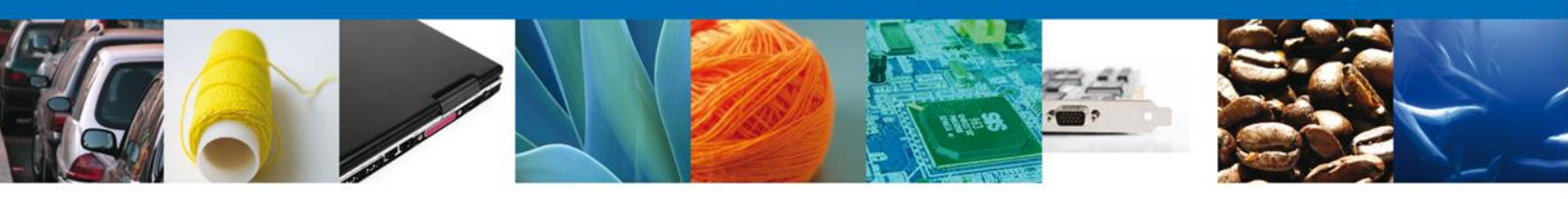

En el caso de que el Tipo de régimen sea **Temporales**, se debe ingresar los siguientes datos:

- Aduanas de entrada
- Aduanas de salida
- Tipo de producto
- País de Origen
- País de procedencia
- Destino fuera de Mexico
- Destino dentro del país (Entidad Federativa)
- Clasificación Mercancias
  - o Datos de la mercancía
    - Fracción Arancelaria
    - Cantidad
    - Nombre Científico
    - Nombre Común
  - o Descripción del Producto
  - Unidad de medida
- Manifiestos y Declaraciones.

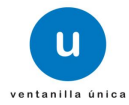

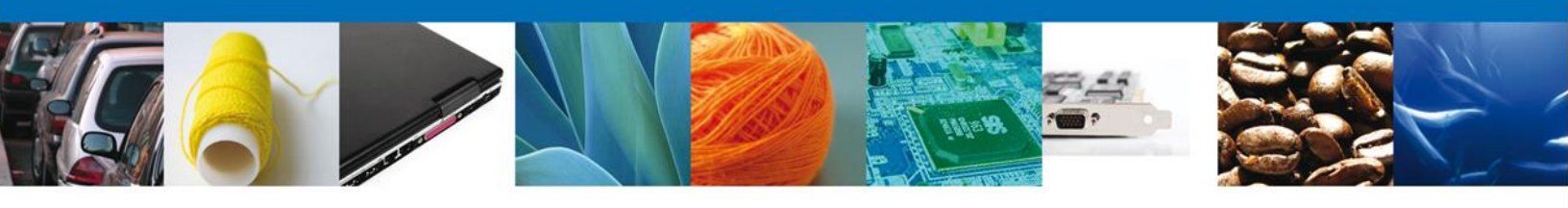

| ventanilla única                                                                                                    | Cerrar la sesió               |
|----------------------------------------------------------------------------------------------------|-------------------------------|
|                                                                                                    |                               |
| tecesor   Activo                                                                                                    |                               |
| icitud Certificado Fitosanitario de Importación.                                                                                                    |                               |
| Capturar Solicitud ORequisitos Anexar Requisitos ORECESARIOS                                                                                                    | Firmar Solicitud<br>Siguiente |
| olicitante Datos de la solicitud Pago de derechos                                                                                                    |                               |
| Tipo de régimen<br>*Tipo de régimen<br>© Definitivos<br>Temporales                                                                                                    |                               |
| <ul> <li>Aduanas de entradas (Máximo 3 aduanas)</li> </ul>                                                                                                    |                               |
| Aduanas disponibles *Adua                                                                                                    | nas seleccionadas             |
| *Aduanas de salida (Máximo 3 aduanas)                                                                                                    |                               |
| Aduanas disponibles *Aduan<br>ACAPULCO, PUERTO Y AEROPUERTO<br>ADUANA DE PANTACO<br>AEROPUERTO INT. DE LA CD DE MEXICO<br>AGUA PRIETA<br>ALTAMIRA<br>CANCUN, AEROPUERTO<br>CD. DEL CARMEN<br>CD. JUAREZ<br>CIUDAD ACURA<br>CIUDAD ACURA<br>CIUDAD MIGUEL ALEMAN<br>CIUDAD MIGUEL ALEMAN<br>CIUDAD REYNOSA | nas seleccionadas             |
| * Tipo de producto                                                                                                    |                               |
| Seleccione un valor                                                                                                    |                               |

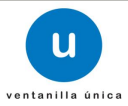

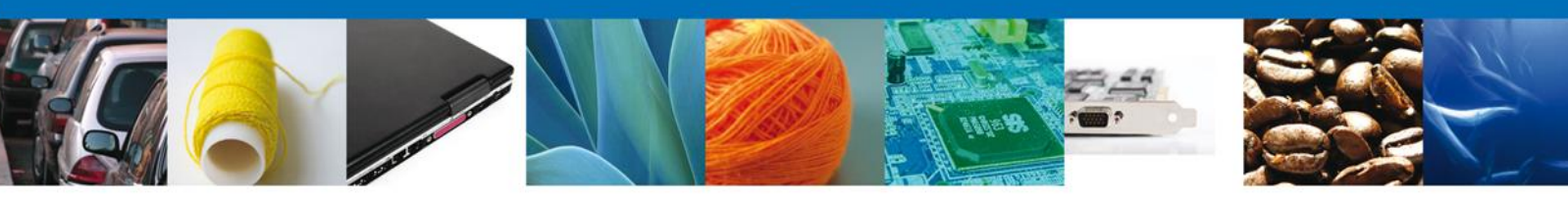

| -                                                                                                | gen                                                                                                    |                                                        |                           |
|--------------------------------------------------------------------------------------------------|----------------------------------------------------------------------------------------------------|--------------------------------------------------------|---------------------------|
| Pa                                                                                               | ises disponibles                                                                                                    |                                                        | *Paises seleccionadas     |
| الم<br>الم<br>الم<br>الم<br>الم<br>الم<br>الم<br>الم<br>الم<br>الم                               | GANISTAN (EMIRATO ISLAMICO DE)<br>BANIA (REPUBLICA DE)<br>EMANIA (REPUBLICA FEDERAL DE)<br>IDORRA (PRINCIPADO DE)<br>IGOLA (REPUBLICA DE)<br>IGOLA (REPUBLICA DE)<br>IGUILA<br>ITIGUA Y BARBUDA (COMUNIDAD BRIT.<br>ITILAS NEERLANDESAS (TERRITORIO I<br>LABLA SAUDITA (REINO DE)<br>IGELIA (REPUBLICA DEMOCRATICA Y P<br>IGENTINA (REPUBLICA)<br>IMENIA (REPUBLICA DE)                              | Agregar<br>Eliminar<br>Eliminar Todos                  |                           |
| *País de pro                                                                                     | valor                                                                                                    |                                                        |                           |
| *Destino fu                                                                                      | era de México                                                                                                    |                                                        |                           |
| Pa                                                                                               | ises disponibles                                                                                                    |                                                        | *Paises seleccionadas     |
| Δ.Ε<br>Α.Ι.<br>Δ.Α<br>Δ.Α<br>Δ.Α<br>Δ.Α<br>Δ.Α<br>Δ.Α<br>Δ.Α<br>Α.Α<br>Α.Α<br>Α.                 | GANISTAN (EMIRATO ISLAMICO DE)<br>BANIA (REPUBLICA DE)<br>EMANIA (REPUBLICA FEDERAL DE)<br>IDORRA (PRINCIPADO DE)<br>IGOLA (REPUBLICA DE)<br>IGUILA<br>TITGUA Y BARBUDA (COMUNIDAD BRIT)<br>TITLLAS NEERLANDESAS (TERRITORIO H<br>JABLA SAUDTA (REINO DE)<br>GELTA (REPUBLICA DEMOCRATICA Y PI<br>GENTINA (REPUBLICA DEMOCRATICA Y PI<br>GENTINA (REPUBLICA DEMOCRATICA Y PI<br>MENIA (REPUBLICA DE) | Agregar<br>Agregar Todos<br>Eliminar<br>Eliminár Todos |                           |
| *Destino de                                                                                      | ntro del país (Entidad federativa)                                                                                                    |                                                        | - Fabidadas salassianadas |
| A                                                                                                | SUASCALIENTES                                                                                                    |                                                        |                           |
|                                                                                                  | MA CALFORNIA SUR P<br>MAPECHE<br>HIAPAS<br>HIMUAHUA<br>DAHUILA<br>DUIMA<br>STRITO FEDERAL<br>JRANGO<br>HITIDAD PRUEBA CAT ADUANA<br>HITIDAD PRUEBA CAT ADUANA<br>HITIDAD PRUEBAO2 MODIFICADO                                                                                                    | Agregar<br>Agregar Todos<br>Eliminar<br>Eliminar Todos |                           |
| B<br>B<br>C<br>C<br>C<br>C<br>C<br>C<br>C<br>C<br>C<br>C<br>C<br>C<br>C<br>C<br>C<br>C<br>C<br>C | NA CALPORITA SUR P<br>MAPECHE<br>HAPAS<br>HIHUAHUA<br>DAHULA<br>DUIMA<br>STRITO FEDERAL<br>JRANGO<br>HIDAD PRUEBA CAT ADUANA<br>HIDADPRUEBA02 MODIFICADO                                                                                                    | Agregar<br>Agregar Todos<br>Eliminar<br>Eliminar Todos |                           |
| Todo el ter                                                                                      | MACALFORNIA SUR P<br>MAPECHE<br>HIAPAS<br>HIMUAHUA<br>DAHUILA<br>DUIMA<br>ISTRITO FEDERAL<br>JRANGO<br>ITIDAD PRUEBA CAT ADUANA<br>ITIDAD PRUEBA CAT ADUANA<br>ITIDAD PRUEBAO2 MODIFICADO                                                                                                    | Agregar<br>Agregar Todos<br>Eliminar<br>Eliminar Todos |                           |

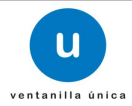

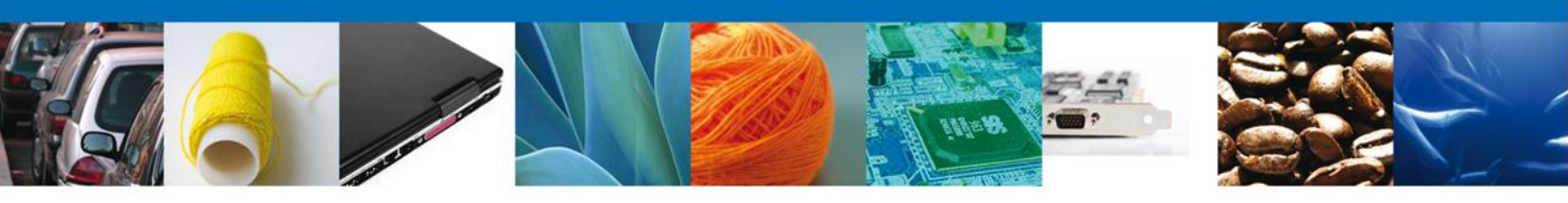

|                                                                       | Datos de las mer                                                     | cancías              |             |          | c                 | •     |
|-----------------------------------------------------------------------|----------------------------------------------------------------------|----------------------|-------------|----------|-------------------|-------|
|                                                                       |                                                                      | Fracción arancelaria |             | Cantidad |                   |       |
|                                                                       |                                                                      |                      |             |          |                   |       |
|                                                                       |                                                                      |                      |             |          |                   |       |
|                                                                       |                                                                      |                      |             |          |                   |       |
|                                                                       |                                                                      |                      |             |          |                   |       |
|                                                                       |                                                                      | M M Pánina 1         | de NaN Do D | Sin ren  | istros que mostra |       |
|                                                                       |                                                                      | in in Fagina [1      |             |          |                   |       |
|                                                                       |                                                                      |                      |             | Agregar  | Modificer         |       |
|                                                                       |                                                                      |                      |             |          | Houmear           | Elimi |
| *Descripción d                                                        | el Producto                                                          |                      |             |          | Modificar         | Elim  |
| *Descripción d                                                        | el Producto                                                          |                      |             |          | Produced          | Elimi |
| *Descripción d                                                        | el Producto                                                          |                      |             |          |                   | Elim  |
| *Descripción de                                                       | el Producto                                                          |                      |             |          |                   | Elim  |
| *Descripción d           *Unidad de me                                | el Producto                                                          |                      |             |          |                   | Elim  |
| *Descripción d                                                        | el Producto<br>dida                                                  |                      |             |          |                   | Elim  |
| *Descripción d                                                        | el Producto<br>Idida                                                 |                      |             |          |                   | Elim  |
| *Descripción d<br>*Unidad de me<br>Seleccione un va<br>*Manifiestos   | el Producto<br>dida<br>slor<br><b>y declaracione</b>                 | s                    |             |          |                   | Elim  |
| Descripción d     Seleccione un ve     Manifiestos                    | el Producto<br>dida<br>llor<br>y declaracione:                       | <u>s</u>             |             |          |                   | Elim  |
| Descripción d Unidad de me Seleccione un ve Manifiestos Protesto dece | el Producto<br>Idida<br>Ilor<br><b>y declaracione</b> :<br>ir verdad | 5                    |             |          |                   | Elimi |

Para ingresar los Datos de la mercancía, se debe seleccionar la opción Agregar.

| Datos mercancía                                                          |                                                                                        |  |
|--------------------------------------------------------------------------|----------------------------------------------------------------------------------------|--|
|                                                                          |                                                                                        |  |
| Mercancia<br>• Fracción arancelaria<br>Seleccione un valor<br>• Cantidad | Descripción de la fracción                                                             |  |
| Detaile<br>• Género<br>Seleccione un valor                               | Especie     Nombre Común Seleccione un valor      Agregar detalle     Eliminar detalle |  |
| Detalle                                                                  | Nombre Clentífico Nombre Común                                                         |  |
|                                                                          |                                                                                        |  |
|                                                                          | 1 de 0 👞 🖬 Sin registros que mostrar                                                   |  |
|                                                                          | Agregar Umplar Cancelar                                                                |  |

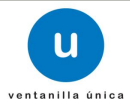

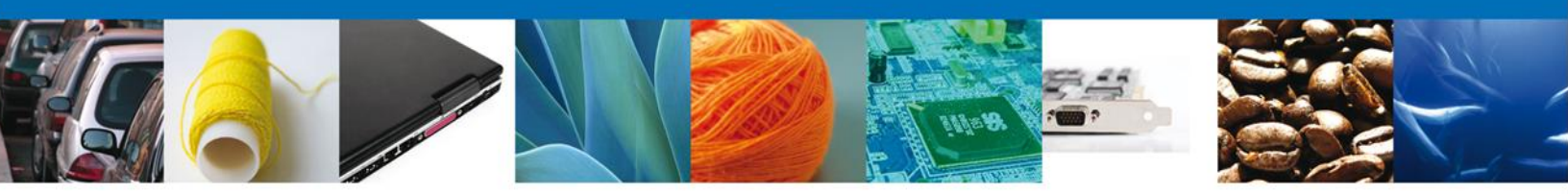

En la pestaña **Datos de mercancía**, ingresar los datos de:

- Fracción Arancelaria (Verifique que la descripción señalada corresponde efectivamente con la fracción arancelaria que se seleccione y de ser el caso en sus acotaciones).
- Descripcion de la fracción
- Cantidad
- Género
- Especie
- Nombre Común

| Datos mercancía     |                     |                   |                                   |
|---------------------|---------------------|-------------------|-----------------------------------|
|                     |                     |                   |                                   |
| Mercancia           | * Descripci         | ón de la fracción |                                   |
| 06049999            | Los demás.          |                   | •                                 |
| * Cantidad 100000   |                     |                   |                                   |
| Detalle<br>* Género | * Especie           | × Nomb            | re Común                          |
| Seleccione un valor | Seleccione un valor | Agregar detaile   | ne un valor 💭<br>Eliminar detalle |
| Detalle             |                     |                   | 0                                 |
|                     | Nombre Científico   | Nombre 0          | Iomún                             |
| 1                   | Abutilon incanum    | Malva Pel         | otazo                             |
|                     |                     |                   |                                   |
|                     |                     |                   |                                   |
|                     | IM HM Página 1      | de 0 🎫 🖬          | Mostrando 1 - 1 de 1              |
|                     |                     | Agregar           | Limpiar Cancelar                  |

Posteriormente se debe seleccionar la opción **Agregar detalle**, para visualizarla en el apartado de Detalle, y luego seleccionar **Agregar**, para agregar la mercancía.

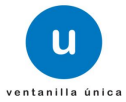

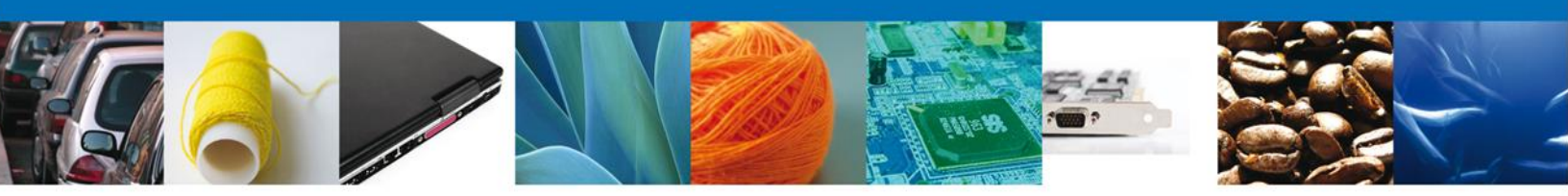

#### **REGISTRO: PAGO DE DERECHOS**

En caso de que el Régimen seleccionado sea **Definitivos** se realizará lo siguiente: si la selección <u>no corresponde a Región o Franja Fronteriza</u> se deben capturar los datos del **Pago de derechos** y anexarlo, en caso contrario, es decir si se seleccionó como <u>destino de la mercancía la Región o</u> <u>Franja Fronteriza</u>, <u>se omitirá la sección de pago de derechos</u>.

Una vez estando en la sección Pago de derechos, llenar los campos correspondientes.

| Gobierno<br>federal         | U ventanilla única          | Cerrar la sesión                   |
|-----------------------------|-----------------------------|------------------------------------|
| ntecesor   Activo           |                             |                                    |
| olicitud Certificado Fi     | tosanitario de Importación. |                                    |
| Capturar Solicitud          | Documentos<br>Necesarios    | exar Documentos 🕜 Firmar Solicitud |
| Solicitante Datos de la sol | icitud Pago de derechos     |                                    |
| Pago de derechos            |                             |                                    |
| Clave de referencia :       |                             | Cadena de la dependencia :         |
|                             |                             |                                    |
| Banco :                     | Llave de referencia :       | Fecha de pago :                    |
| Seleccione un valor         |                             |                                    |
| Importe de pago :           |                             |                                    |
|                             |                             | Borrar datos del pago              |
|                             |                             |                                    |

Ya llenada la sección de Pago de derechos, seleccionar la opción **Siguiente**, y pasar al módulo **Requisitos Necesarios**.

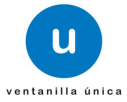

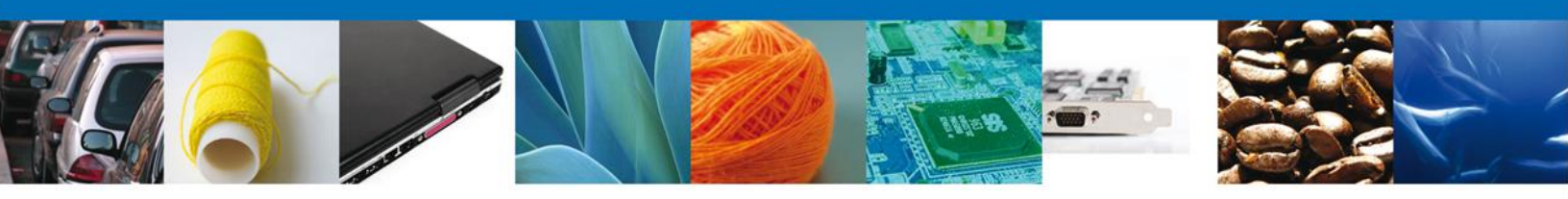

#### **REGISTRO: REQUISITOS NECESARIOS**

Se muestran los requisitos que son necesarios para llevar a cabo el trámite y permite añadir documentos específicos (en caso de requerir agregar más de un documento del mismo tipo, se deben de especificar).

| U ventanilla única                                                                                                   | Cerrar la sesión                                                                                                    |
|----------------------------------------------------------------------------------------------------|----------------------------------------------------------------------------------------------------|
|                                                                                                    |                                                                                                    |
| Antecesor   Activo                                                                                                   |                                                                                                    |
| Cargar archivos                                                                                                    |                                                                                                    |
| La Solicitud ha quedado registrada con el número temporal<br>de identificar su Solicitud. Un folio oficial le será a | 420634. Éste no tiene validez legal y sirve solamente para efectos<br>signado a la Solicitud al momento en que ésta sea firmada. |
| Capturar Solicitud (2) Requisitos Necesarios (3) Anex                                                                | ar Requisitos Arterior                                                                                                    |
| Requisitos Obligatorios                                                                                              |                                                                                                    |
| Requisitos Obligatorios                                                                                              | ٥                                                                                                    |
| Tipo de Do                                                                                                    | ocumento 😓                                                                                                    |
| Pago de derechos                                                                                                    |                                                                                                    |
| r⊲ ⊂ª Página                                                                                                    | 1 de 1 🕬 🛤 Mostrando 1 - 1 de 1                                                                                                  |
| Requisitos Opcionales                                                                                                |                                                                                                    |
| Tipo de Documento                                                                                                    | Si usted necesita anexar más de un documento del mismo tipo<br>seleccionelo de la lista y presione "Agregar nuevo"               |
|                                                                                                    | Tipo do Documento:                                                                                                    |
|                                                                                                    | Seleccione un tipo de documento                                                                                                  |
| ٠                                                                                                    |                                                                                                    |
| Biminar                                                                                                    | Agregar huevo                                                                                                    |

Seleccionar la pestaña **Siguiente** y pasar a la siguiente sección **Anexar Requisitos**.

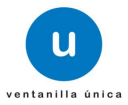

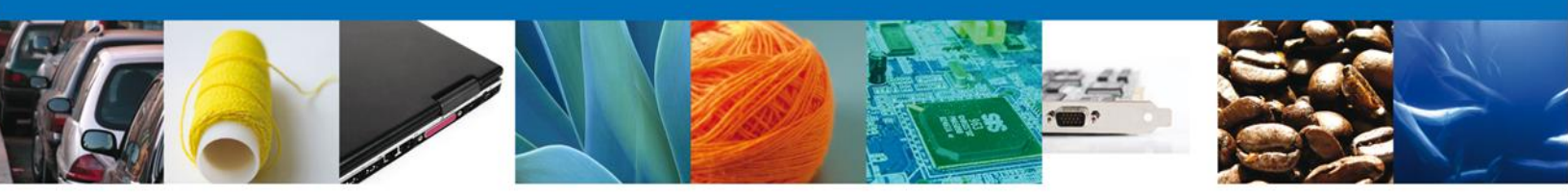

#### **REGISTRO: ANEXAR REQUISITOS**

Se continúa con la captura de la solicitud en su sección - Anexar Requisitos. Se presentan los Tipos de documentos a anexar a la solicitud y nos permite adjuntar sus respectivos archivos digitales.

|                    | U ventanilla única      |                   |                  | Cerrar la sesión  |
|--------------------|-------------------------|-------------------|------------------|-------------------|
| Antecesor   Activo |                         |                   |                  |                   |
| Cargar archivos    |                         | Anovar Paguicitad | Firmar Colicitud |                   |
|                    | V Requisitos Necesarios |                   | nardar Anterior  | Siguiente         |
|                    | Tipo de Documentos      |                   | Documento        | Ver<br>documento  |
| Pago de derechos   |                         | Adjuntar i        | nuevo documento  | Anexar documentos |

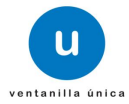

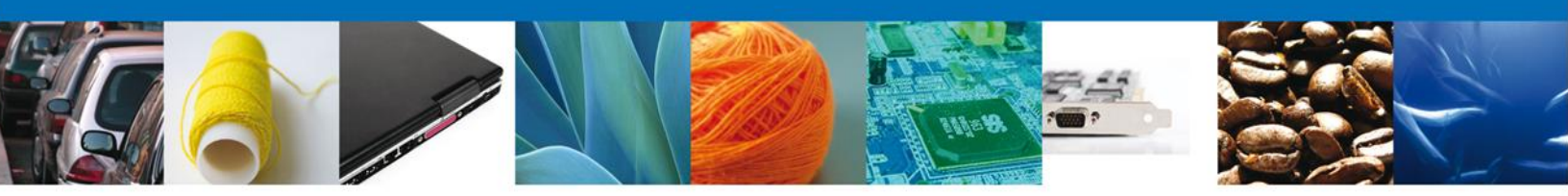

En caso de requerir Anexar un Documento, seleccionar la opción **Anexar Documentos**. Donde se muestra la siguiente pantalla.

| Anexar nuevo documento                                                                                                    | × |
|----------------------------------------------------------------------------------------------------|---|
| Para poder anexar su documento, deberá cumplir las siguientes características:                                                                                                    |   |
| <ul> <li>Debe ser formato PDF que no contenga formularios, objetos OLE incrustrados, código java script, etc.</li> <li>El tamaño máximo permitido del conjunto de archivos a anexar es 50 MB.</li> <li>No debe contener páginas en blanco.</li> <li>Las imágenes contenidas deben estar en escala de grises.</li> <li>La resolución debe ser de 300 dpi.</li> </ul> |   |
| Pago de derechos: Browse                                                                                                    |   |
| El que tarde en adjuntar el documento dependerá del tamaño de su archivo y de su velocidad de conexión.                                                                                                    |   |

| Anexar   | Cerrar |
|----------|--------|
| Antexton | Corren |

Una vez que tenga los Documentos cargados, seleccionar la opción **Anexar** y seguir con el tramite (**Firma de la Solicitud**).

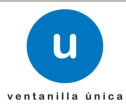

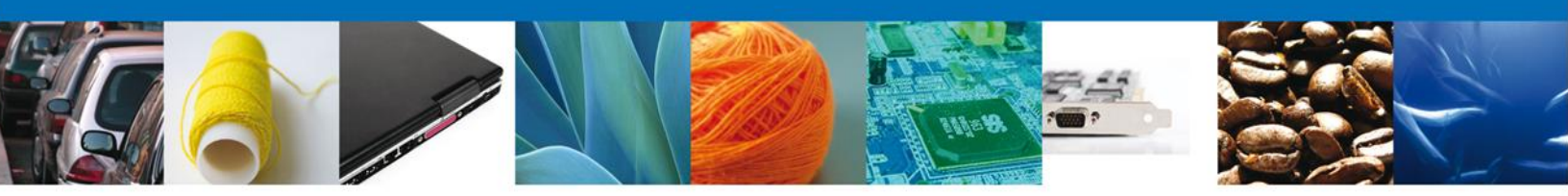

#### **REGISTRO: FIRMAR SOLICITUD**

Para enviar la solicitud se requiere realizar el firmado de la solicitud.

Para esto, se deben adjuntar los datos de la firma, esta deberá ser la misma con que se inicio el registro de la solicitud.

| GOBIERNO<br>FEDERAL | U ventanilla única                                 | Cerrar la sesión |
|---------------------|----------------------------------------------------|------------------|
| Antecesor   Activo  |                                                    |                  |
| Firmar              |                                                    |                  |
| Capturar Solicitud  | Occumentos Anexar Documentos Arexar Solicitud      | Anterior         |
|                     | * Registro Federal de Contribuyentes               | PERGIO           |
|                     | APH0609268C2                                       |                  |
|                     | * Clave de la llave privada                        |                  |
|                     | •••••                                              |                  |
|                     | * Llave privada (*.key)                            |                  |
|                     | fttek\FIEL\601\APH0609268C2_1012231044.key Buscar  |                  |
|                     | * Certificado (*.cer)                              |                  |
|                     | Documents\Softtek\FIEL\601\aph0609268c2.cer Buscar |                  |
|                     | Firmar                                             |                  |

Una vez que se hayan introducido los datos se deberá seleccionar el botón Firmar.

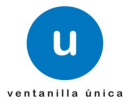

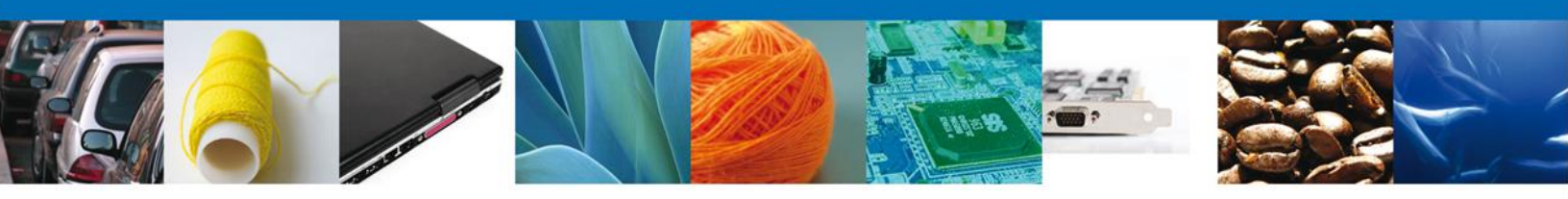

#### **REGISTRO: ACUSE DE RECIBO**

La aplicación informa que la solicitud ha sido registrada, muestra el número de folio, genera y envía el **Acuse de Recepción del trámite**.

| Gobierno<br>federal | u ventanilla única                                                        | Cerrar la sesión |
|---------------------|---------------------------------------------------------------------------|------------------|
|                     |                                                                           |                  |
| Antecesor   Activo  |                                                                           |                  |
| Acuse de Recibo     |                                                                           |                  |
| Su                  | solicitud ha sido registrada con el siguiente número de folio <0502300104 | 02012513000006>. |
|                     |                                                                           |                  |
| Acuse (s)           |                                                                           |                  |
| No.                 | Documento                                                                 | Descargar        |
| 1                   | Acuse de recepción de trámite                                             | 72               |
|                     |                                                                           |                  |
|                     |                                                                           |                  |
|                     |                                                                           |                  |
|                     |                                                                           |                  |
|                     |                                                                           |                  |

Se puede descargar el Acuse de recepción de trámite accediendo a la liga que así lo indica.

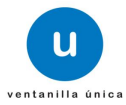

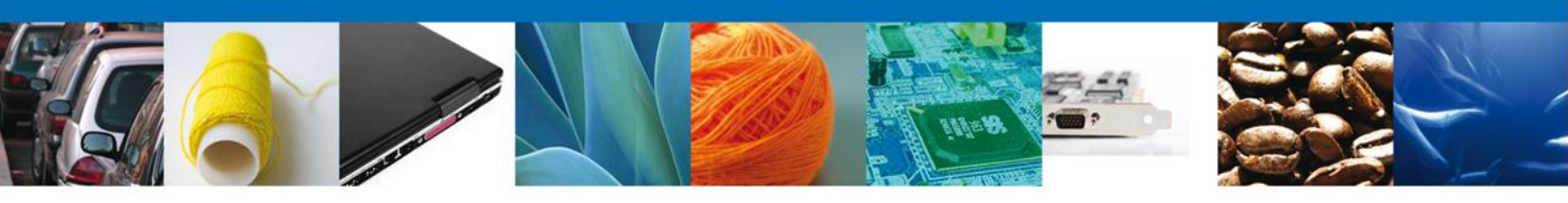

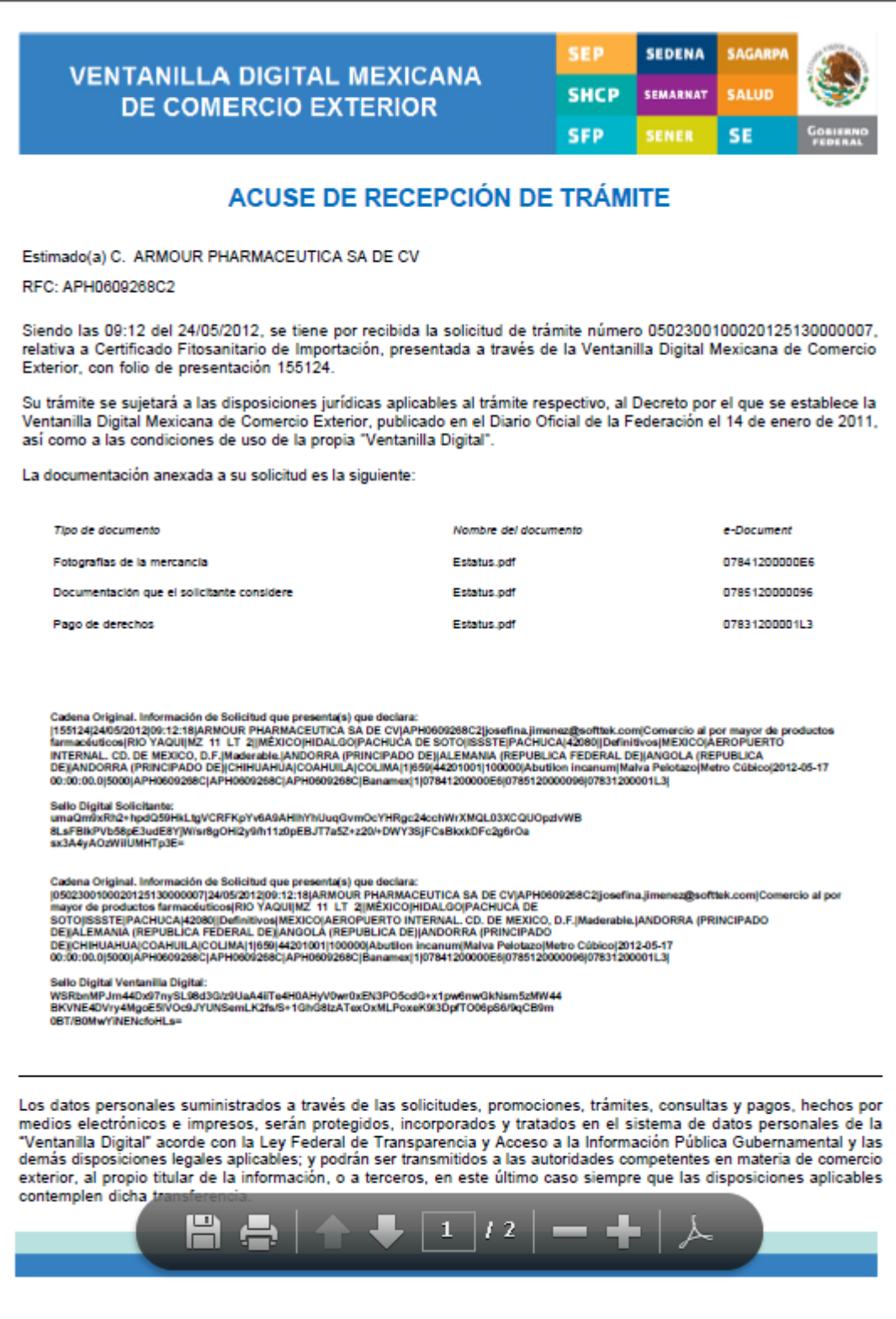

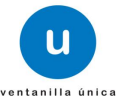

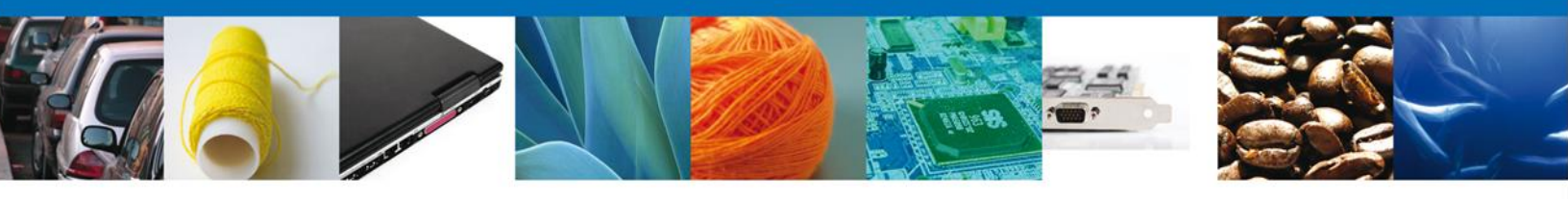

Finalmente damos clic en el botón "**Cerrar la sesión**", y nos muestra una ventana para confirmar el cierre, dar clic en el botón "**Si**" para terminar.

| Gobierno<br>federal        | ventanilla ûnica                                                                                                    | Cerrar la sesión               |
|----------------------------|----------------------------------------------------------------------------------------------------|--------------------------------|
| Antecesor   Activo         |                                                                                                    |                                |
| Acuse de Recibo<br>Su soli | icitud ha sido registrada con el siguiente número de folio <0                                                                                                    | 602400102320124011000018>.     |
| No.                        | Documento                                                                                                    | Descargar                      |
| 1                          | Cerrar la sesión ×                                                                                                    | 1                              |
|                            | ¿Desea terminar la sesión de trabajo?                                                                                                    |                                |
| Ven                        | Av. Hidalgo No. 77, Col. Guerrero, Deleg. Cusultémoc, C.P. 06300, Méxic<br>Atención Telefónica: 5481-1856 y 01 800 00 VUCEM (88236)<br>itanilla Digital Mexicana de Comercio Exterior · Derechos Reservados © 2011 · Pol | o, D.F.<br>Licas de Privacidad |

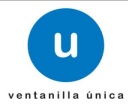

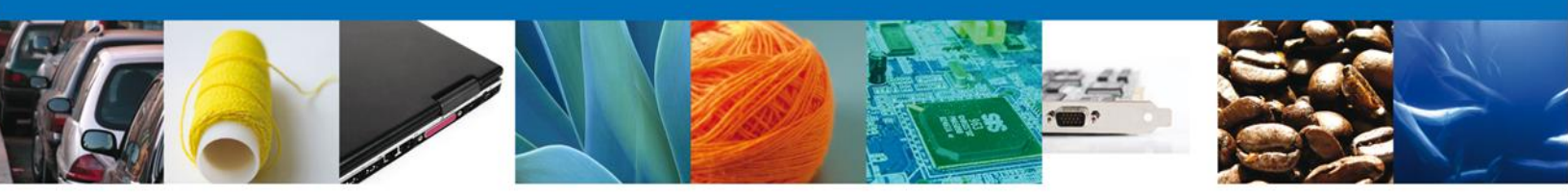

# NOMBRE DE LA TAREA: CONFIRMAR NOTIFICACION DE RESOLUCIÓN CONFIRMAR – NOTIFICACIÓN

# Bandeja de Tareas Pendientes

Una vez que el solicitante haya accedido a la aplicación, deberá seleccionar la opción del menú, **Inicio**.

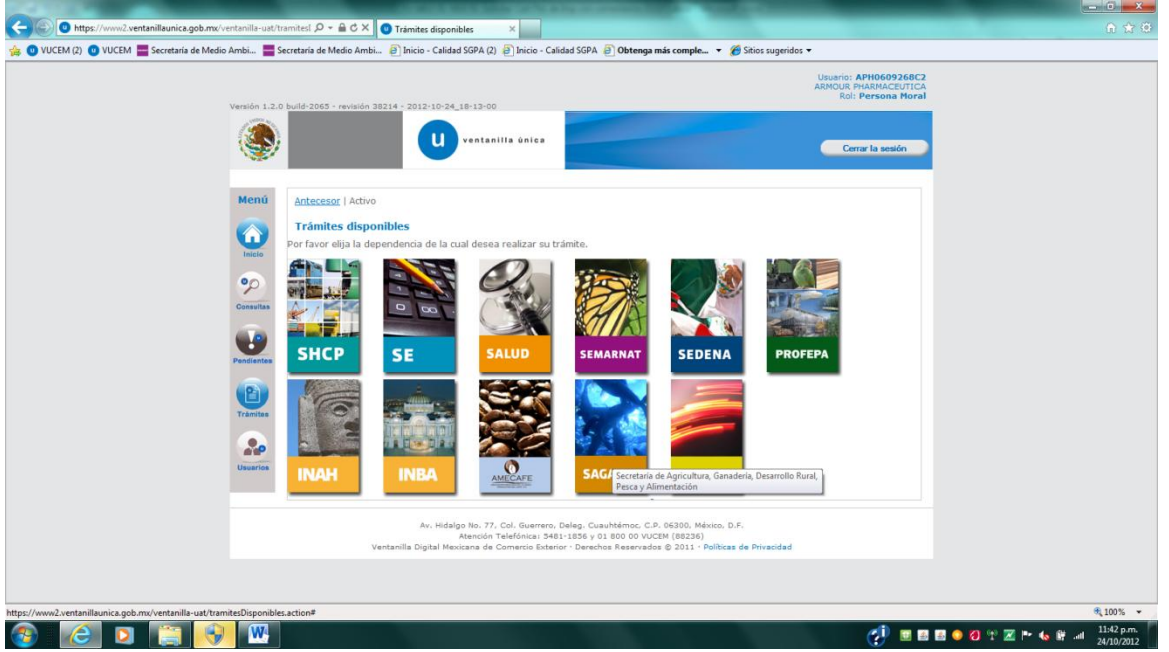

Esta opción presentará la **Bandeja de tareas pendientes** para el solicitante.

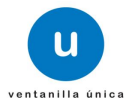

|--|--|

| Antecesor   Activo Bandeja de tareas pendi Golicitante: JOSE GONZALO F Golio: 050230010012013 Gecha Inicial: | entes<br>HELIODORO ZUÑIGA M<br>25090000097  | ENESES RFC:<br>Fecha Fina            | ZUMG460112JT1                      | 3)<br>Buscar         |
|----------------------------------------------------------------------------------------------------|---------------------------------------------|--------------------------------------|------------------------------------|----------------------|
| Folio Trámite 🔷                                                                                              | Tipo Trámite                                | Nombre tarea                         | Fecha de Asignación<br>de la Tarea | Estado Trámite F     |
| 0502300100120125090000096                                                                                    | Certificado Fitosanitario<br>de Importación | Atender Requerimiento                | 18/09/2012                         | En Dictamen          |
| 0502300100120125090000097                                                                                    | Certificado Fitosanitario<br>de Importación | Confirmar Notificación<br>Resolución | 18/09/2012                         | Resuelto             |
|                                                                                                    |                                             |                                      |                                    |                      |
|                                                                                                    |                                             |                                      |                                    |                      |
|                                                                                                    |                                             |                                      |                                    |                      |
|                                                                                                    |                                             |                                      |                                    |                      |
|                                                                                                    |                                             |                                      |                                    |                      |
|                                                                                                    | 14                                          | ◎ Página 1 de 1 🕬 🛛                  | PI                                 | Mostrando 1 - 2 de 3 |

# CONFIRMAR NOTIFICACIÓN DE RESOLUCIÓN: CONFIRMAR NOTIFICACIÓN

Se muestra a modo lectura la información del solicitante, fecha y hora de la notificación.

| Antecesor   Activo                                                                                          |                                 |
|----------------------------------------------------------------------------------------------------|---------------------------------|
| Confirmar Notificación                                                                                      |                                 |
| Folio del trámite: 0502300100120125090000097<br>Tipo de solicitud: Certificado Fitosanitario de Importación | Firmar                          |
| Notificación de acto administrativo                                                                         |                                 |
| Nombre, Denominación o Razón Social                                                                         | Fecha y hora de la notificación |
| JOSE GONZALO HELIODORO ZUÑIGA MENESES                                                                       | 18/09/2012 18:54:39             |
| Registro Federal de Contribuyentes                                                                          |                                 |
| ZUMG460112JT1                                                                                               |                                 |
|                                                                                                    |                                 |
|                                                                                                    |                                 |
|                                                                                                    |                                 |

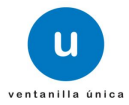

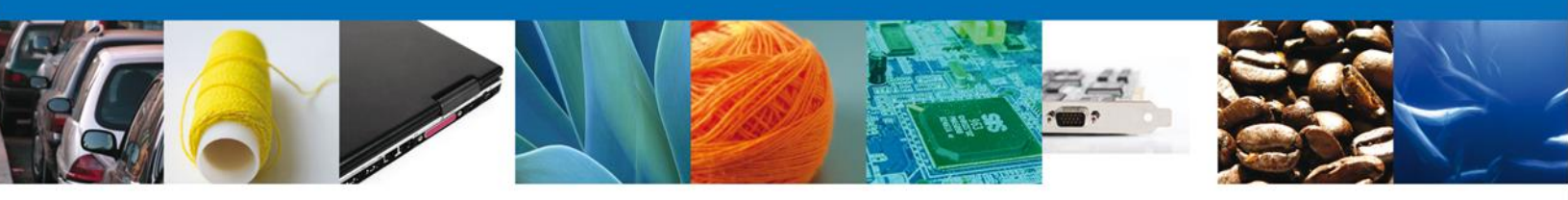

# **CONFIRMAR NOTIFICACIÓN DE RESOLUCIÓN: FIRMAR NOTIFICACIÓN**

Para poder ver la resolución, es necesario firmar la notificación.

| inia | * Registro Federal de Contribuventes |        |        |  |
|------|--------------------------------------|--------|--------|--|
|      |                                      |        |        |  |
|      | * Clave de la llave privada          |        |        |  |
|      |                                      |        |        |  |
|      | * Llave privada (*.key)              |        |        |  |
|      |                                      | Buscar |        |  |
|      | * Certificado (*.cer)                |        |        |  |
|      |                                      | Buscar |        |  |
|      |                                      |        | Firmar |  |

Av. Hidalgo No. 77, Col. Guerrero, Deleg. Cuauhtémoc, C.P. 06300, México, D.F. Atención Telefónica: 5481-1856 y 01 800 00 VUCEM (88236) Ventanilla Digital Mexicana de Comercio Exterior · Derechos Reservados © 2011 · Políticas de Privacidad

## **CONFIRMAR NOTIFICACIÓN DE RESOLUCIÓN: ACUSES Y RESOLUCIONES**

Se muestran el acuse de Notificación y Oficio de resolución, permitiendo su descarga en formato PDF.

| Antecesor | Activo                                                                         |                             |
|-----------|--------------------------------------------------------------------------------|-----------------------------|
| ACUSES 1  | RESOLUCIONES                                                                   |                             |
|           | La notificación de la resolución para el trámite con número 050230010012012509 | 0000097 ha sido confirmada. |
|           |                                                                                |                             |
| Acuse (s) |                                                                                |                             |
| No.       | Documento                                                                      | Descargar                   |
| 1         | Acuse de Notificación                                                          | <b>7</b>                    |
|           |                                                                                |                             |
| Resolució | n (es)                                                                         |                             |
| No.       | Documento                                                                      | Descargar                   |
| 1         | Oficio de Resolución                                                           | 7                           |

Av. Hidalgo No. 77, Col. Guerrero, Deleg. Cuauhtémoc, C.P. 06300, México, D.F. Atención Telefónica: 5481-1856 y 01 800 00 VUCEM (88236) Ventanilla Digital Mexicana de Comercio Exterior · Derechos Reservados © 2011 · Políticas de Privacidad

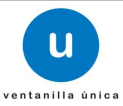

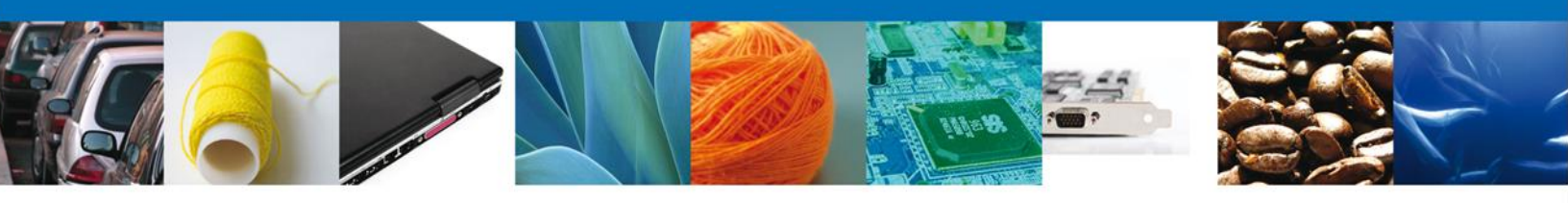

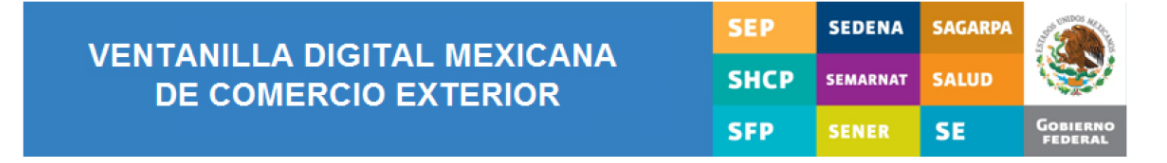

# **ACUSE DE NOTIFICACIÓN**

Estimado(a) C. JOSE GONZALO HELIODORO ZUÑIGA MENESES

RFC: ZUMG460112JT1

Siendo las 18:57:27 del 18/09/2012, abrió con su FIEL el archivo que contiene el acto administrativo número 0502300100120125090000097-000048, de fecha 18/09/2012, emitido por Distrito Federal, relacionado con su trámite número 0502300100120125090000097, relativo a Certificado Fitosanitario de Importación, presentado a través de la Ventanilla Digital Mexicana de Comercio Exterior el 18/09/2012, con folio de presentación 420897; motivo por el cual se tiene por legalmente notificado el día 18/09/2012.

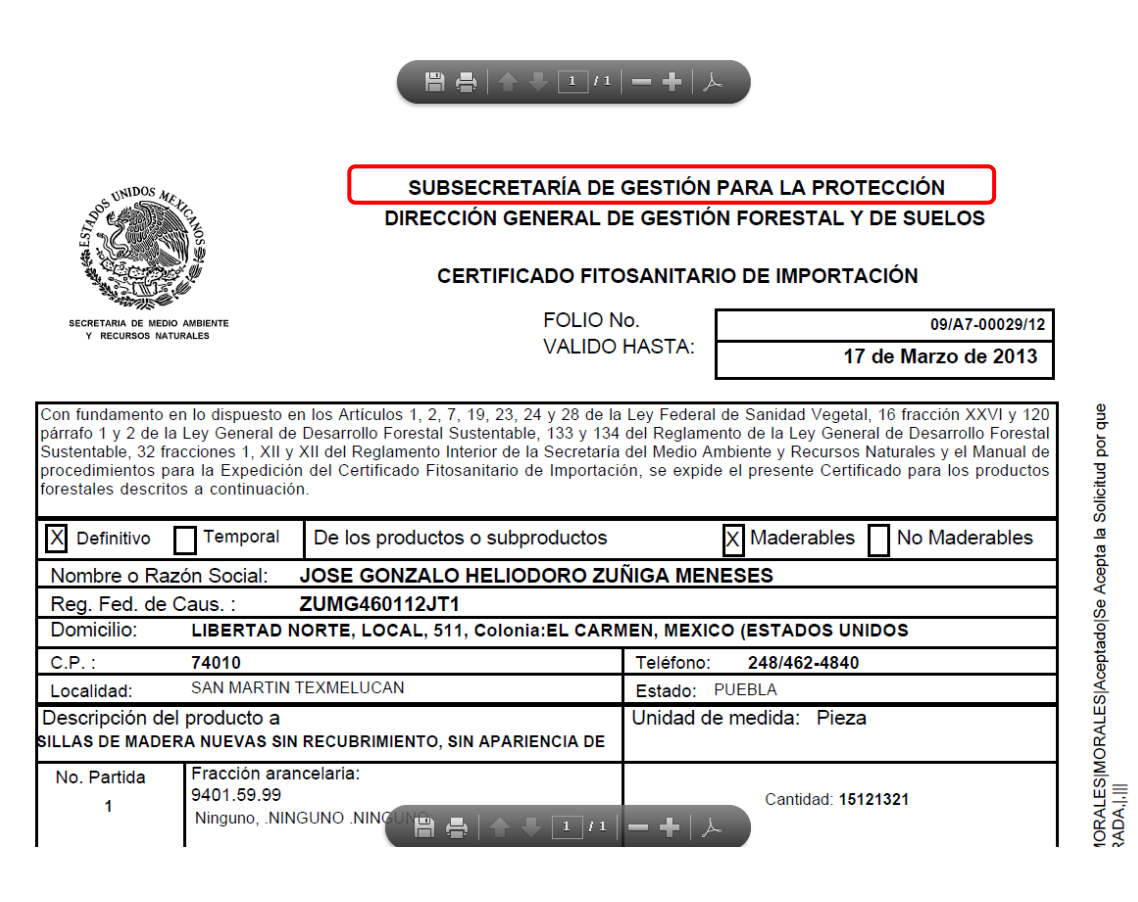

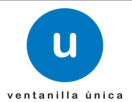

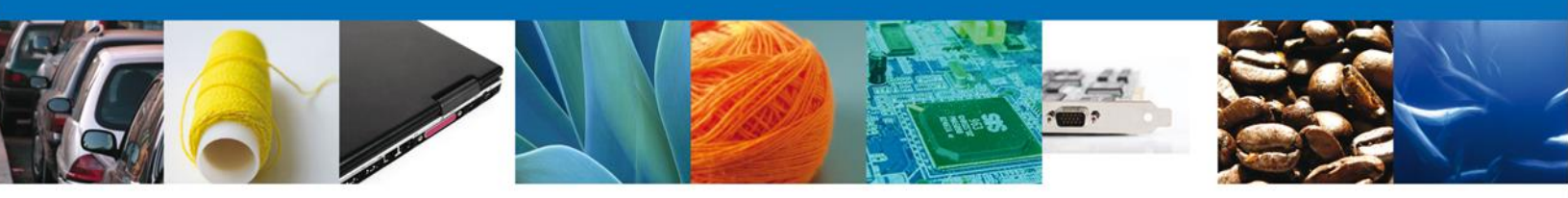

#### NOMBRE DE LA TAREA: CONFIRMAR NOTIFICACION DE REQUERIMIENTO CONFIRMAR – NOTIFICACIÓN

#### **Bandeja de Tareas Pendientes**

Una vez que el solicitante haya accedido a la aplicación, deberá seleccionar la opción del menú, **Inicio**. Esta opción presentará la **Bandeja de tareas pendientes** para el solicitante.

| licitante: 1<br>lio: [<br>cha Inicial: ] | JOSE GONZALO H<br>050230010012012 | HELIODORO ZUÑIGA M<br>25090000098           | ENESES RFC:<br>Fecha Fina               | ZUMG460112JT1                      | (SI)           | 803 |
|------------------------------------------|-----------------------------------|---------------------------------------------|-----------------------------------------|------------------------------------|----------------|-----|
| Folio 1                                  | Trámite 🔶                         | Tipo Trámite                                | Nombre tarea                            | Fecha de Asignación<br>de la Tarea | Estado Trámite |     |
|                                          |                                   |                                             |                                         |                                    |                | _   |
| E0220010012                              | 012500000008                      | Certificado Fitosanitario                   | Confirmar Notificación                  | 18/00/2012                         | En Dictomon    |     |
| 050230010012                             | 20125090000098                    | Certificado Fitosanitario<br>de Importación | Confirmar Notificación<br>Requerimiento | 18/09/2012                         | En Dictamen    |     |
| 050230010012                             | 20125090000098                    | Certificado Fitosanitario<br>de Importación | Confirmar Notificación<br>Requerimiento | 18/09/2012                         | En Dictamen    |     |
| 050230010012                             | 20125090000098                    | Certificado Fitosanitario<br>de Importación | Confirmar Notificación<br>Requerimiento | 18/09/2012                         | En Dictamen    |     |
| )50230010012                             | 20125090000098                    | Certificado Fitosanitario<br>de Importación | Confirmar Notificación<br>Requerimiento | 18/09/2012                         | En Dictamen    |     |
| 050230010012                             | 20125090000098                    | Certificado Fitosanitario<br>de Importación | Confirmar Notificación<br>Requerimiento | 18/09/2012                         | En Dictamen    |     |

Av. Hidalgo No. 77, Col. Guerrero, Deleg. Cuauhtémoc, C.P. 06300, México, D.F. Atención Telefónica: 5481-1856 y 01 800 00 VUCEM (88236) Ventanilla Digital Mexicana de Comercio Exterior · Derechos Reservados © 2011 · Políticas de Privacidad

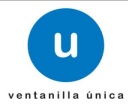

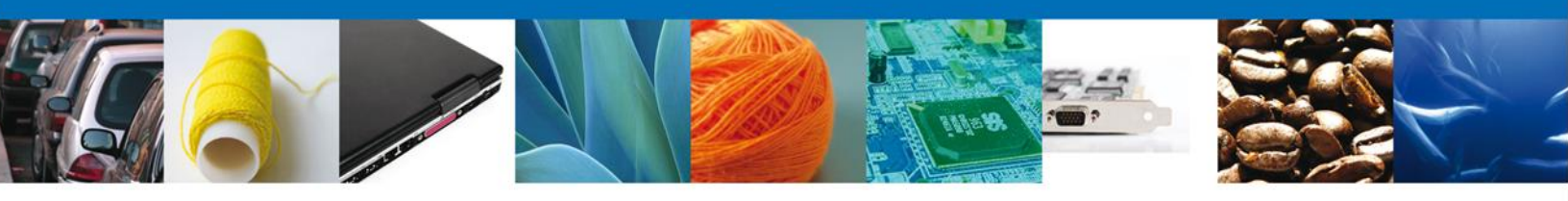

CONFIRMAR NOTIFICACIÓN DE REQUERIMIENTO: CONFIRMAR NOTIFICACIÓN

Se muestran a modo lectura los datos del solicitante.

| Confirmar Notificación                                                                                      |                                 |
|----------------------------------------------------------------------------------------------------|---------------------------------|
| Folio del trámite: 0502300100120125090000098<br>Tipo de solicitud: Certificado Fitosanitario de Importación | Firma                           |
| Notificación de acto administrativo                                                                         |                                 |
| Nombre, Denominación o Razón Social                                                                         | Fecha y hora de la notificación |
| JOSE GONZALO HELIODORO ZUÑIGA MENESES                                                                       | 18/09/2012 19:11:04             |
| Registro Federal de Contribuyentes                                                                          |                                 |
| ZUMG460112JT1                                                                                               |                                 |
|                                                                                                    |                                 |
|                                                                                                    |                                 |
|                                                                                                    |                                 |
|                                                                                                    |                                 |
|                                                                                                    |                                 |
|                                                                                                    |                                 |
|                                                                                                    |                                 |
|                                                                                                    |                                 |

Av. Hidalgo No. 77, Col. Guerrero, Deleg. Cuauhtémoc, C.P. 06300, México, D.F. Atención Telefónica: 5481-1856 y 01 800 00 VUCEM (88236) Ventanilla Digital Mexicana de Comercio Exterior · Derechos Reservados © 2011 · Políticas de Privacidad

# CONFIRMAR NOTIFICACIÓN DE REQUERIMIENTO: FIRMAR

Se firma la notificación de requerimiento de información para poder visualizar el **Acuse de notificación.** 

| * Degistro Federal de Contribuyentes |        |        |  |
|--------------------------------------|--------|--------|--|
| Registro rederar de contribuyentes   |        |        |  |
| * Chause des la Marca activada       |        |        |  |
| * Clave de la llave privada          |        |        |  |
| * Llave privada (*.key)              |        |        |  |
|                                      | Buscar |        |  |
| * Certificado (*.cer)                |        |        |  |
|                                      | Buscar |        |  |
|                                      |        | Firmar |  |
|                                      |        |        |  |
|                                      |        |        |  |
|                                      |        |        |  |
|                                      |        |        |  |

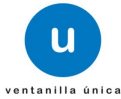

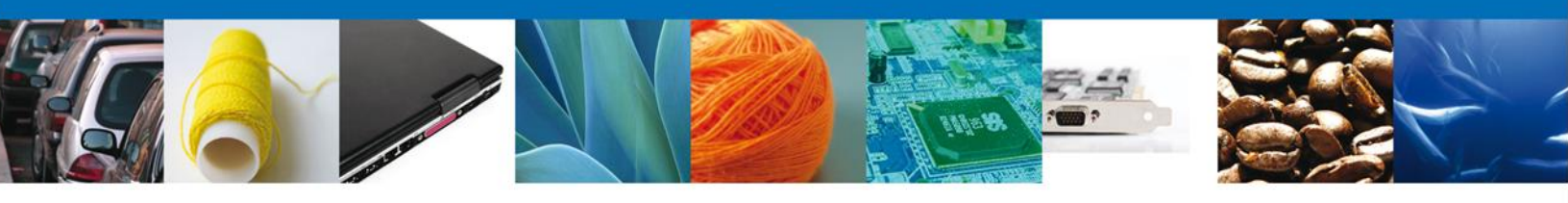

#### **CONFIRMAR NOTIFICACIÓN DE REQUERIMIENTO: ACUSES Y RESOLUCIONES**

Se muestran el **Acuse de Notificación** y el **Oficio de Requerimiento**, los cuales pueden ser descargados en formato PDF.

| La noti       | ficación de Requerimiento de Información para el trámite con número 0502300 | 100120125090000098 ha sido |
|---------------|-----------------------------------------------------------------------------|----------------------------|
| Lunou         | confirmada.                                                                 |                            |
|               |                                                                             |                            |
| Acuse (s)     |                                                                             |                            |
| No.           | Documento                                                                   | Descargar                  |
| 1             | Acuse de Notificación                                                       | 1                          |
| Resolución (e | s)                                                                          |                            |
| No.           | Documento                                                                   | Descargar                  |
| 1             | Oficio de Requerimiento                                                     | 1                          |

Av. Hidalgo No. 77, Col. Guerrero, Deleg. Cuauhtémoc, C.P. 06300, México, D.F. Atención Telefónica: 5481-1856 y 01 800 00 VUCEM (88236) Ventanilla Digital Mexicana de Comercio Exterior · Derechos Reservados © 2011 · Políticas de Privacidad

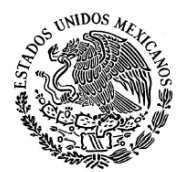

SECRETARIA DE MEDIO AMBIENTE Y RECURSOS NATURALES Subsecretaría de Gestión para la Protección Ambiental Dirección General de Gestión Forestal y de Suelos

FECHA: 18 de Septiembre de 2012

CON FUNDAMENTO EN EL ACUERDO POR EL QUE SE DAN A CONOCER LOS FORMATOS Y EL MANUAL DE PROCEDIMIENTOS PARA OBTENER EL CERTIFICADO FITOSANITARIO DE LOS PRODUCTOS Y SUBPRODUCTOS FORESTALES, CUYA IMPORTACIÓN ESTA SUJETA A REGULACIÓN POR PARTE DE LA SECRETARÍA DE MEDIO AMBIENTE Y RECURSOS NATURALES, PUBLICADO EL 10 DE ENERO DE 2002 Y EN EL ARTICULO 133 FRACCIONES I, II Y III DEL REGLAMENTO DE LA LEY GENERAL DE DESARROLLO FORESTAL SUSTENTABLE PUBLICADO EL 21 DE FEBRERO DE 2005, SE EXPIDE LA PRESENTE PREVENCIÓN:

NOMBRE O RAZÓN SOCIAL: JOSE GONZALO HELIODOROZUÑIGAMENESES

EN REFERENCIA A SU SOLICITUD NO:0502300100120125090000098 DE FECHA: 18 de Septiembre de 2012 PARA LA IMPORTACIÓN DE :

MUEBLES DE MADERA TAPIZADOS USADOS

LE INFORMAMOS QUE DEBERÁ: sdfgnsdjnfsdnfl

Clasificada en la fracción arancelaria 94016101

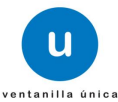

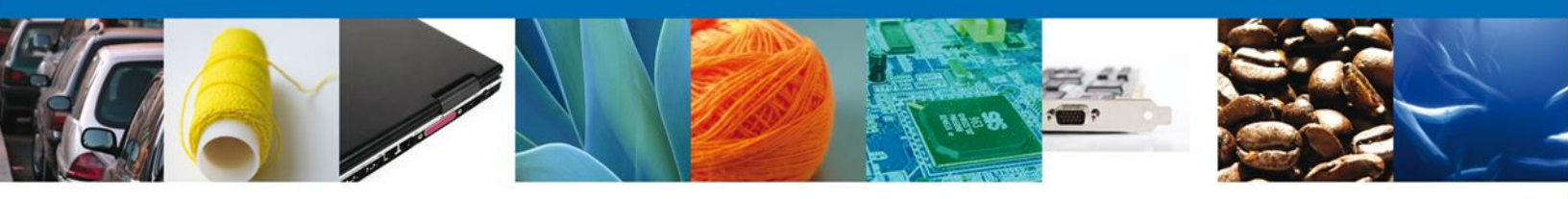

#### NOMBRE DE LA TAREA: ATENDER REQUERIMIENTO DE INFORMACIÓN

#### **Bandeja de Tareas Pendientes**

Una vez que el solicitante haya accedido a la aplicación, deberá seleccionar la opción del menú, **Inicio**. Esta opción presentará la **Bandeja de tareas pendientes** para el solicitante.

| Antecesor   Activo       |                                                  |                       |                     |                |      |
|--------------------------|--------------------------------------------------|-----------------------|---------------------|----------------|------|
| Bandeja de tareas p      | oendientes                                       |                       |                     |                |      |
| Solicitante: JOSE GONZ   | ZALO HELIODORO ZUÑIGA                            | MENESES RFC:          | ZUMG460112JT1       |                |      |
| Folio:<br>Fecha Inicial: | 31                                               | Fecha Fina            | I:                  | 31             |      |
|                          |                                                  |                       |                     | B              | scar |
|                          |                                                  |                       | Tanka da Astanastán |                | ٥    |
| Folio Trámite 🔷          | Tipo Trámite                                     | Nombre tarea          | de la Tarea         | Estado Trámite | Fe   |
| 050230010012012509000    | 0098 Certificado Fitosanitario<br>de Importación | Atender Requerimiento | 18/09/2012          | En Dictamen    |      |
|                          |                                                  |                       |                     |                |      |
|                          |                                                  |                       |                     |                |      |
|                          |                                                  |                       |                     |                |      |
|                          |                                                  |                       |                     |                |      |
|                          |                                                  |                       |                     |                |      |
|                          |                                                  |                       |                     |                |      |
|                          |                                                  |                       |                     |                |      |
|                          |                                                  |                       |                     |                |      |
|                          |                                                  |                       |                     |                |      |
| •                        |                                                  |                       |                     |                | +    |

Av. Hidalgo No. 77, Col. Guerrero, Deleg. Cuauhtémoc, C.P. 06300, México, D.F. Atención Telefónica: 5481-1856 y 01 800 00 VUCEM (88236) Ventanilla Digital Mexicana de Comercio Exterior · Derechos Reservados © 2011 · Políticas de Privacidad

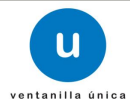

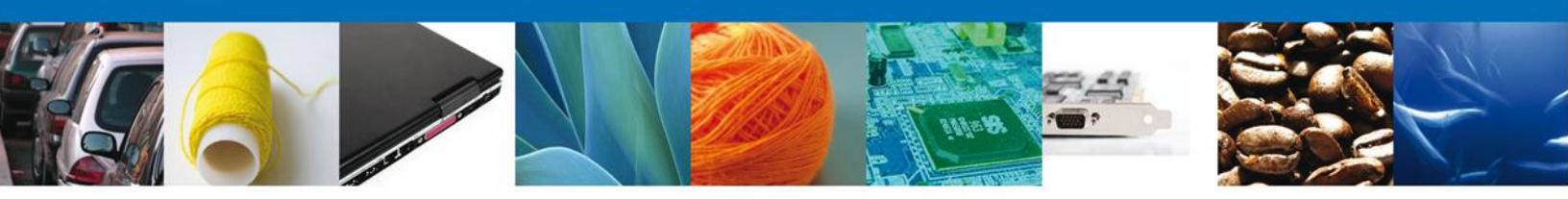

# ATENDER REQUERIMIENTO: CONSULTAR REQUERIMIENTO

Se muestra a modo lectura la Justificación del requerimiento.

| Consultar<br>Requerimiento de Importación     Anexar Documentos     Firmar Promoción     Siguiente     tha de generación     stificación del requerimiento     Is/09/2012 | Folio del trámite: 050230                          | 010012012509000009 | 8                 |                  |           |
|----------------------------------------------------------------------------------------------------|----------------------------------------------------|--------------------|-------------------|------------------|-----------|
| acha de generación 18/09/2012<br>stificación del requerimiento                                                                                                    | Consultar<br>Requerimiento de<br>Información       | Datos              | Anexar Documentos | Firmar Promoción | Siquiente |
| lfgnsdjnfsdnfl                                                                                                    | echa de generación<br>Istificación del requerimien | to                 | 18/09/2012        |                  |           |
| v                                                                                                    | dfgnsdjnfsdnfl                                     |                    | ×                 |                  |           |

Av. Hidalgo No. 77, Col. Guerrero, Deleg. Cuauhtémoc, C.P. 06300, México, D.F. Atención Telefónica: 5481-1856 y 01 800 00 VUCEM (88236) Ventanilla Digital Mexicana de Comercio Exterior · Derechos Reservados © 2011 · Políticas de Privacidad

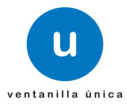

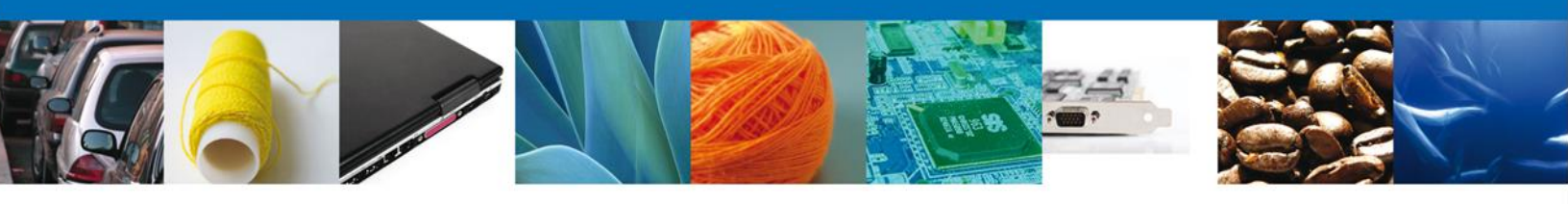

# ATENDER REQUERIMIENTO: DATOS

Se muestra a modo lectura los datos del solicitante.

| Consulta<br>Requerin<br>Informac          | r 2 Datos<br>niento de<br>ión                | E And                                | exar Documentos          | Firmar Promoción<br>Guardar A              | nterior Siguie         |
|-------------------------------------------|----------------------------------------------|--------------------------------------|--------------------------|--------------------------------------------|------------------------|
| licitante                                 | Datos de la solicitud                        | Pago de derechos                     |                          |                                            |                        |
| Datos ge<br>Nombre<br>JOSE GONI           | zALO HELIODORO                               | Apellido paterno                     | ]                        | Apellido materno<br>MENESES                |                        |
| Bufetes jur<br>Registro F<br>ZUMG4601     | ridicos<br>Federal de Contribuyente<br>12JT1 | Clave Única de So<br>ZUMG460112HTLXM | licitante le Población   | Correo electrónico<br>maria.zenteno@softte | sk.com                 |
| Domicilio<br>Calle<br>LIBERTAD<br>Colonia | norte                                        |                                      | Número exterior 511 País | Número interior                            | Código postal<br>74010 |
| EL CARMEI                                 | N<br>Merativa                                |                                      | MEXICO (ESTADOS U        | INIDOS MEXICANOS)                          |                        |
|                                           |                                              |                                      | SAN MARTIN TEXMEL        | UCAN                                       |                        |
| PUEBLA                                    | a dalamantin                                 |                                      | Leletono                 |                                            |                        |

Se muestran habilitados los campos de la solicitud para que sean modificados, así el solicitante atenderá el requerimiento de datos hecho por la Dependencia.

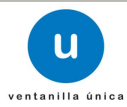

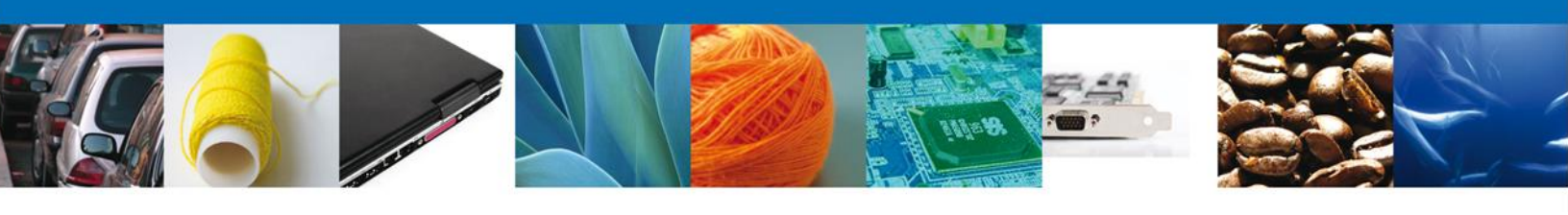

| Antecesor   Activo                                                                                                    |                  |                     |                                                                |           |
|----------------------------------------------------------------------------------------------------|------------------|---------------------|----------------------------------------------------------------|-----------|
| Capturar Solicitud                                                                                                    |                  |                     |                                                                |           |
| Consultar<br>Requerimiento de<br>Información                                                                                                    | os 💽             | Anexar Documentos   | <ul> <li>Firmar Promoción</li> <li>Guardar Anterior</li> </ul> | Siguiente |
| Solicitante Datos de la solicitud                                                                                                    | Pago de derechos |                     |                                                                |           |
| Tipo de régimen<br>*Tipo de régimen<br>© Definitivos<br>© Temporales<br>*Aduanas de entradas (Máximo<br>Aduanas disponibles<br>ACAPULCO, PUERTO Y AI<br>ADUANA DE PANTACO<br>AEROPUERTO INT. DE LA<br>AGUA PRIETA<br>ALTAMIRA<br>CANCUN, AEROPUERTO<br>CD, DEL CARMEN<br>CD, JUAREZ<br>CIUDAD ACUÑA<br>CIUDAD MIGUEL ALEMAN<br>CIUDAD MIGUEL ALEMAN | 3 aduanas)       | Agregar<br>Eliminar | *Aduanas seleccionadas<br>COATZACOALCOS                        |           |
| * Tipo de producto<br>Planta (Material Vivo).                                                                                                    |                  |                     |                                                                |           |
| *País de Origen<br>Paises disponibles                                                                                                    |                  |                     | Paises seleccionadas                                           |           |

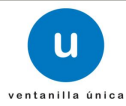

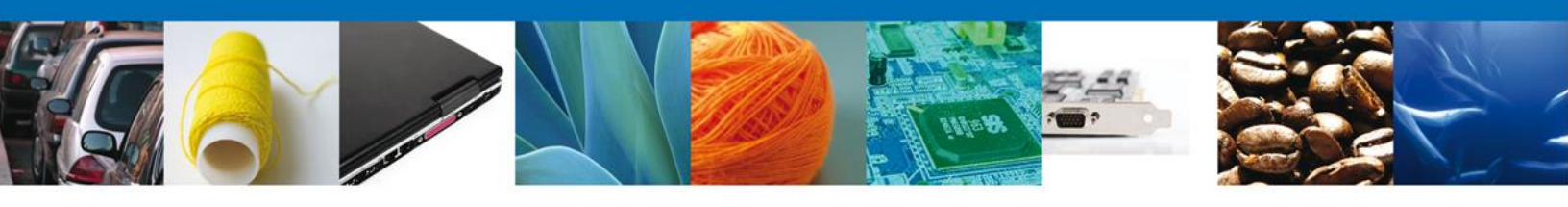

| Países disponibles          AFGANISTAN (EMIRATO ISLAMICO DE)         ALBANIA (REPUBLICA DE)         ALBANIA (REPUBLICA DE)         ANGUILA         ANGUILA         ANTIGUA Y BARBUDA (COMUNIDAD BI         ANTILLAS NEERLANDESAS (TERRITORI         ARGELIA (REPUBLICA DE)         ANTIGUA Y BARBUDA (COMUNIDAD BI         ANTIGUA (REPUBLICA DE)         ANTIGUA Y BARBUDA (COMUNIDAD BI         ANTIGUA Y BARBUDA (COMUNIDAD BI         ANTIGUA Y BARBUDA (COMUNIDAD BI         ANTIGUA Y BARBUDA (COMUNIDAD BI         ANTIGUA (REPUBLICA DE)         ANTIGUA (REPUBLICA DEMOCRATICA)         ARBELIA (REPUBLICA DEMOCRATICA)         ARUBA (TERRITORIO HOLANDES DE UI *    *País de procedencia           BELICE    *Destino dentro del país (Entidad federativa)    Entidades disponibles      Agregar Agregar BAJA CALIFORNIA SUR CAMPECHE | *Paises seleccionadas          ARGENTINA (REPUBLICA)         *Entidades seleccionadas         COAHUILA |
|----------------------------------------------------------------------------------------------------|----------------------------------------------------------------------------------------------------|
| AFGANISTAN (EMIRATO ISLAMICO DE)<br>ALBANIA (REPUBLICA DE)<br>ALEMANIA (REPUBLICA FEDERAL DE)<br>ANGUIA<br>ANGUIA (REPUBLICA DE)<br>ANGUIA<br>ANTIGUA Y BARBUDA (COMUNIDAD BI<br>ANTILAS NEERLANDESAS (TERRITORI<br>ARGELIA (REPUBLICA DEMOCRATICA<br>ARMENIA (REPUBLICA DEMOCRATICA<br>ARUBA (TERRITORIO HOLANDES DE UI *<br>*País de procedencia<br>BELICE<br>*Destino dentro del país (Entidad federativa)<br>Entidades disponibles<br>AguaSCALIENTES<br>BAJA CALIFORNIA<br>BAJA CALIFORNIA SUR<br>CAMPECHE<br>CHIAPAS                                                                                                    | ARGENTINA (REPUBLICA)                                                                                  |
| País de procedencia BELICE  Destino dentro del país (Entidad federativa) Entidades disponibles  AGUASCALIENTES BAJA CALIFORNIA BAJA CALIFORNIA BAJA CALIFORNIA SUR CAMPECHE CHIAPAS                                                                                                    | *Entidades seleccionadas                                                                               |
| Destino dentro del país (Entidad federativa) Entidades disponibles AGUASCALIENTES BAJA CALIFORNIA BAJA CALIFORNIA SUR CAMPECHE CHIAPAS                                                                                                    | *Entidades seleccionadas                                                                               |
| *Destino dentro del país (Entidad federativa)<br>Entidades disponibles<br>AGUASCALIENTES<br>BAJA CALIFORNIA<br>BAJA CALIFORNIA SUR<br>CAMPECHE<br>CHIAPAS                                                                                                    | *Entidades seleccionadas<br>COAHUILA                                                                   |
| PDestino dentro del país (Entidad federativa)<br>Entidades disponibles<br>AGUASCALIENTES<br>BAJA CALIFORNIA<br>BAJA CALIFORNIA SUR<br>CAMPECHE<br>CHIAPAS                                                                                                    | *Entidades seleccionadas                                                                               |
| Entidades disponibles AGUASCALIENTES BAJA CALIFORNIA BAJA CALIFORNIA SUR CAMPECHE CHIAPAS                                                                                                    | *Entidades seleccionadas                                                                               |
| AGUASCALIENTES<br>BAJA CALIFORNIA<br>BAJA CALIFORNIA SUR<br>CAMPECHE<br>CHIAPAS                                                                                                    | COAHUILA                                                                                               |
| CHIHUAHUA<br>COLIMA<br>DISTRITO FEDERAL<br>DURANGO<br>ENTIDAD PRUEBA CAT ADUANA<br>ENTIDADPRUEBA02 MODIFICADO<br>ENTIDADPRUEBA03                                                                                                    |                                                                                                    |
| (Si su selección corresponde a una Región o Frania Fronteriza no es oblic                                                                                                    | gatorio capturar ni anexar el Pago de Derech                                                           |
| Región o franja fronteriza                                                                                                    |                                                                                                    |
| ✓ Franja fronteriza                                                                                                    |                                                                                                    |
|                                                                                                    |                                                                                                    |
|                                                                                                    |                                                                                                    |
|                                                                                                    |                                                                                                    |
| Clasificación Mercancias                                                                                                    |                                                                                                    |
| Partida 9401                                                                                                    |                                                                                                    |
|                                                                                                    |                                                                                                    |

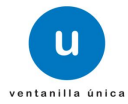

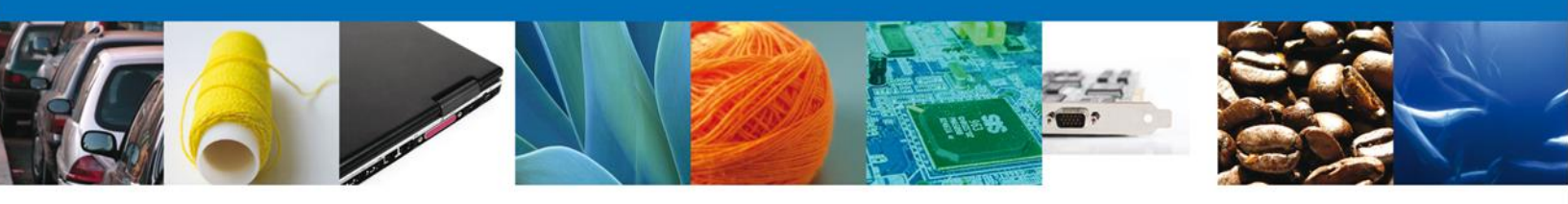

| Partida 9401 |                |               | V        |                      |         |
|--------------|----------------|---------------|----------|----------------------|---------|
|              | Datos de las m | ercancías     |          | 0                    |         |
|              | 1              | 94016101      | 585,     | 984,987.00           |         |
|              |                |               |          | ·                    |         |
|              |                |               |          |                      |         |
|              | •              | I             | 11       | 4                    |         |
|              |                | 14 🕬 Página 1 | de 1 👳 🖬 | Mostrando 1 - 1 de 1 |         |
|              |                |               | Agrega   | n Modificar          | Elimina |
| Descripción  | del Producto   |               |          |                      |         |
| MUEBLES DE M | ADERA TAPIZADO | SUSADOS       |          |                      |         |
|              |                |               |          |                      |         |
| Unidad de m  | edida          |               |          |                      |         |
|              |                |               |          |                      |         |

Av. Hidalgo No. 77, Col. Guerrero, Deleg. Cuauhtémoc, C.P. 06300, México, D.F. Atención Telefónica: 5481-1856 y 01 800 00 VUCEM (88236)

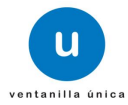

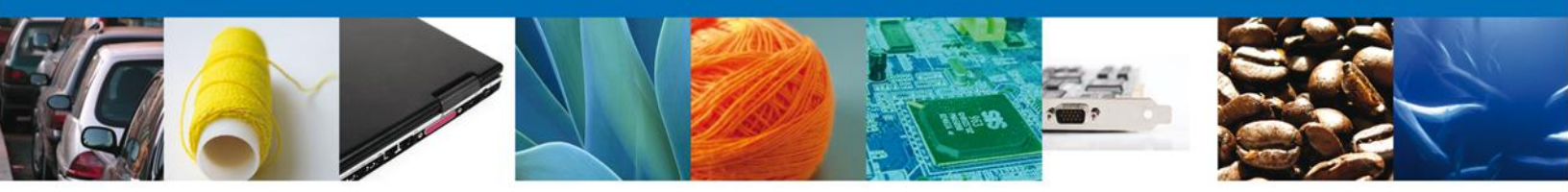

Se muestran habilitados los campos de la sección de **Pago de derechos** para su modificación de ser el caso.

| Consultar<br>Requerimiento de<br>Información | 6                | Anexar Documentos | () Firmar Promo | oción           |           |
|----------------------------------------------|------------------|-------------------|-----------------|-----------------|-----------|
|                                              |                  |                   | Guardar         | Anterior        | Siguiente |
| olicitante Datos de la solicitud             | Pago de derechos |                   |                 |                 |           |
| Pago de derechos<br>Clave de referencia      |                  | Cadena de la      | a dependencia   |                 |           |
| Banco<br>Seleccione un valor                 | Llave de pago    | Fecha de pa       | go              |                 |           |
| Importe de pago                              |                  |                   |                 | Borrar datos de | l pago    |
|                                              |                  |                   |                 |                 |           |

Av. Hidalgo No. 77, Col. Guerrero, Deleg. Cuauhtémoc, C.P. 06300, México, D.F. Atención Telefónica: 5481-1856 y 01 800 00 VUCEM (88236) Ventanilla Digital Mexicana de Comercio Exterior · Derechos Reservados © 2011 · Políticas de Privacidad

#### ATENDER REQUERIMIENTO: FIRMAR

Se muestra la pantalla para firmar la atención al requerimiento de información.

| <u>Antecesor</u>   Acti               | vo                                                                                                    |
|---------------------------------------|----------------------------------------------------------------------------------------------------|
| Firmar                                |                                                                                                    |
| Consultar<br>Requerimie<br>Informació | ento de n                                                                                                    |
|                                       | * Registro Federal de Contribuyentes                                                                                                    |
|                                       | * Clave de la llave privada                                                                                                    |
|                                       | * Llave privada (*.key)                                                                                                    |
|                                       | Buscar                                                                                                    |
|                                       | * Certificado (*.cer)                                                                                                    |
|                                       | Buscar                                                                                                    |
|                                       | Firmar                                                                                                    |
|                                       |                                                                                                    |
|                                       | Av. Hidalgo No. 77, Col. Guerrero, Deleg. Cuauhtémoc, C.P. 06300, México, D.F.<br>Atención Telefónica: 5481-1856 y 01 800 00 VUCEM (88236)<br>Ventanilla Digital Mexicana de Comercio Exterior : Derechos Reservados © 2011 : Políticas de Privacidad |

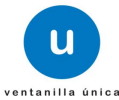

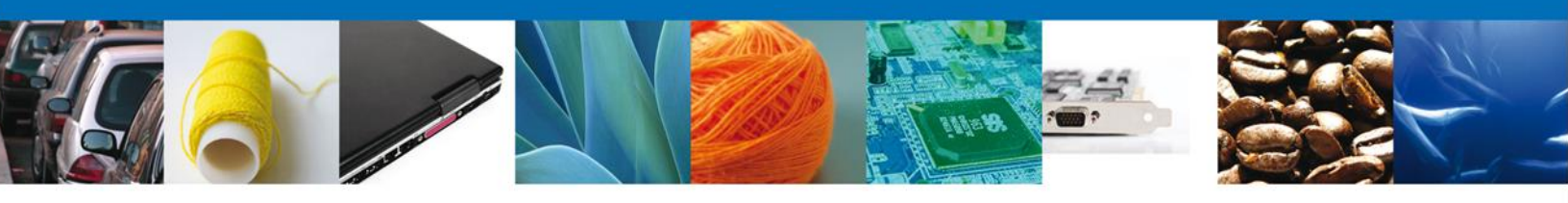

# ATENDER REQUERIMIENTO: REQUISITOS

Se muestran los documentos requeridos y se pide **Anexar Documentos** y posteriormente seleccionar la opción **Siguiente**.

| Ventanilia unica                                            |                            | Cerrar la sesión |
|-------------------------------------------------------------|----------------------------|------------------|
|                                                             |                            |                  |
|                                                             |                            |                  |
| Folio: 0502300100020125130000019                            |                            |                  |
| Tipo de solicitud: Certificado Fitosanitario de Importación |                            |                  |
| Consultar Requerimiento <sub>2</sub> Anexar Documentos      | 🕝 Firmar Promoción         |                  |
| de Información                                              | Guardan Artonian           | Siguianta        |
|                                                             |                            | siguiente        |
| Tipo de documento                                           | Documento                  |                  |
| Documentación que el solicitante considere                  | Adjuntar nuevo documento   | 5                |
| Fotografías de la mercancía                                 | Adjuntar nuevo documento 💌 | 2                |
| -                                                           |                            |                  |
|                                                             | And                        | exar documentos  |
|                                                             |                            |                  |
|                                                             |                            |                  |

|                     | ventanilla única                                                                                                    | ( | Cerrar la sesión |
|---------------------|----------------------------------------------------------------------------------------------------|---|------------------|
| Folio:<br>Tipo de : | Anexar nuevo documento Para poder anexar su documento, deberá cumplir las siguientes características:                                                                                                    | × |                  |
| Con<br>de 1         | <ul> <li>Debe ser formato PDF que no contenga formulanos, objetos OLE incrustrados, codigo java script, etc.</li> <li>El tamaño máximo del archivo es de 100MB.</li> <li>No debe contener páginas en blanco.</li> <li>Las imágenes contenidas deben estar en escala de grises.</li> <li>La resolución debe ser de 300 dpi.</li> </ul> |   | Siguiente        |
| Docume              | Documentación que el solicitante considere:       C:\Users\erick.castulo\D       Browse         Fotografías de la mercancía:       C:\Users\erick.castulo\D       Browse         El que tarde en adjuntar el documento dependerá del tamaño de su archivo y de su velocidad de conexión.                                              |   | <u>S</u>         |
| Fotogra             |                                                                                                    |   | xar documentos   |
|                     |                                                                                                    |   |                  |
|                     | Anexar Certar                                                                                                    |   |                  |
|                     |                                                                                                    |   |                  |

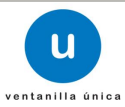

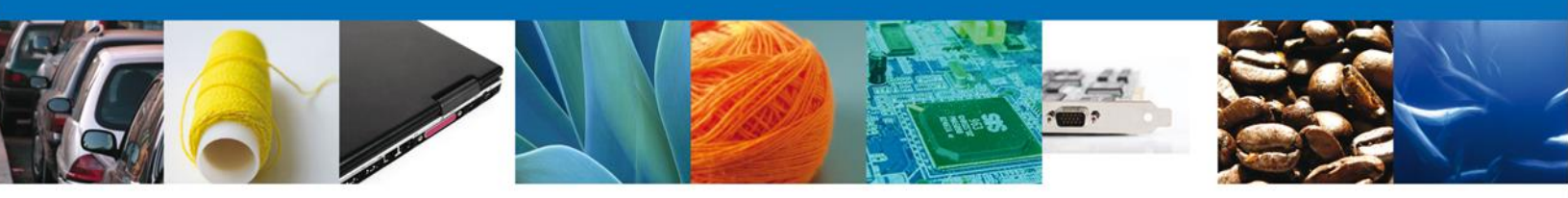

Una vez que se haya Anexado el Documento es necesario Firmar.

|                             | Ventanilla única<br>Cerrar la sesión                                        |
|-----------------------------|-----------------------------------------------------------------------------|
| Antecesor   Activ           | 0                                                                           |
| Firmar                      |                                                                             |
| Consultar Re<br>de Informac | equerimiento Anexar Documentos 3 Firmar Promoción                           |
|                             | * Registro Federal de Contribuyentes                                        |
|                             | APH0609268C2                                                                |
|                             | * Clave de la llave privada                                                 |
|                             | ••••••                                                                      |
|                             | * Llave privada (*.key)                                                     |
|                             | prick.castulo\Documents\Softtek\FIEL\601\APH0609268C2_1012231044.key Buscar |
|                             | * Certificado (*.cer)                                                       |
|                             | C:\Users\erick.castulo\Documents\Softtek\FIEL\601\aph0609268c2.cer Buscar   |
|                             | Firmar                                                                      |
|                             |                                                                             |

# ATENDER REQUERIMIENTO: ACUSE DE RECIBO

Se muestra el acuse de recepción de promoción, el cual podrá ser descargado en formato PDF. En este momento, el dictaminador podrá ver nuevamente el trámite y generar el dictamen correspondiente.

| 6,497     |
|-----------|
|           |
|           |
| Descargar |
| 7         |
|           |
|           |
|           |
|           |
|           |
|           |

Ventanilla Digital Mexicana de Comercio Exterior · Derechos Reservados © 2011 · Políticas de Privacidad

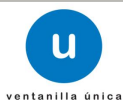

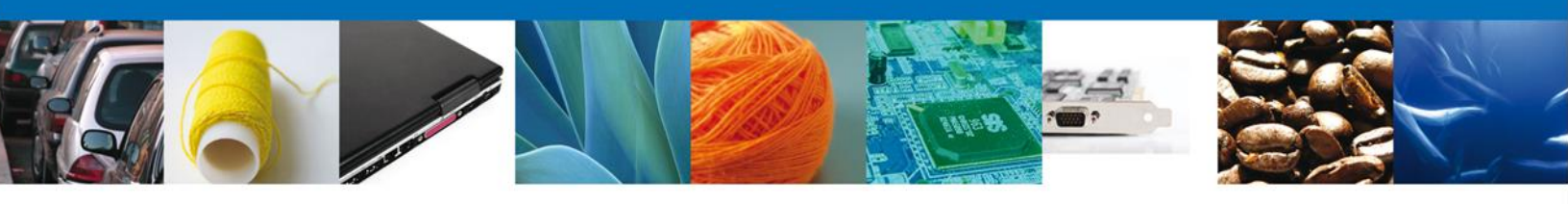

|                      | SEP  | SEDENA   | SAGARPA | and the second second |
|----------------------|------|----------|---------|-----------------------|
| DE COMERCIO EXTERIOR | SHCP | SEMARNAT | SALUD   |                       |
|                      | SFP  | SENER    | SE      | Gobierno<br>Federal   |

# ACUSE DE RECEPCIÓN DE PROMOCIÓN

Estimado(a) C. JOSE GONZALO HELIODORO ZUÑIGA MENESES

RFC: ZUMG460112JT1

Siendo las 19:22:45 del 18/09/2012, se tiene por recibida la promoción con folio de presentación 6497, relativa al trámite Certificado Fitosanitario de Importación, con número 0502300100120125090000098 presentado a través de la Ventanilla Digital Mexicana de Comercio Exterior, con folio de presentación 420983.

Su promoción, se sujetará a las disposiciones jurídicas aplicables al trámite respectivo, al Decreto por el que se establece la Ventanilla Digital Mexicana de Comercio Exterior, publicado en el Diario Oficial de la Federación el 14 de enero de 2011, así como a las condiciones de uso de la propia "Ventanilla Digital".

| La documentación anexada a su so<br>Tipo de documento | anexada a su solicitud es la siguiente: |      |          |         |                                                                                                    |
|-------------------------------------------------------|-----------------------------------------|------|----------|---------|----------------------------------------------------------------------------------------------------|
|                                                       |                                         | SEP  | SEDENA   | SAGARPA | and the second second s |
| VENTANILLA DIGITAL MEXICANA<br>DE COMERCIO EXTERIOR   |                                         | SHCP | SEMARNAT | SALUD   |                                                                                                    |
|                                                       |                                         | SFP  | SENER    | SE      | Gobierno<br>federal                                                                                                    |

# **ACUSE DE NOTIFICACIÓN**

Estimado(a) C. JOSE GONZALO HELIODORO ZUÑIGA MENESES

RFC: ZUMG460112JT1

Siendo las 19:14:09 del 18/09/2012, abrió con su FIEL el archivo que contiene el acto administrativo número 050230010012012509000098-000049, de fecha 18/09/2012, emitido por Distrito Federal, relacionado con su trámite número 0502300100120125090000098, relativo a Certificado Fitosanitario de Importación, presentado a través de la Ventanilla Digital Mexicana de Comercio Exterior el 18/09/2012, con folio de presentación 420983; motivo por el cual se tiene por legalmente notificado el día 18/09/2012.

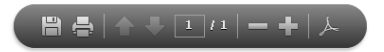

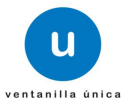